Industry X-ray Unit

## **ERESCO MF4 Type Series**

Digital control unit ERESCO MF4 control

Operating manual

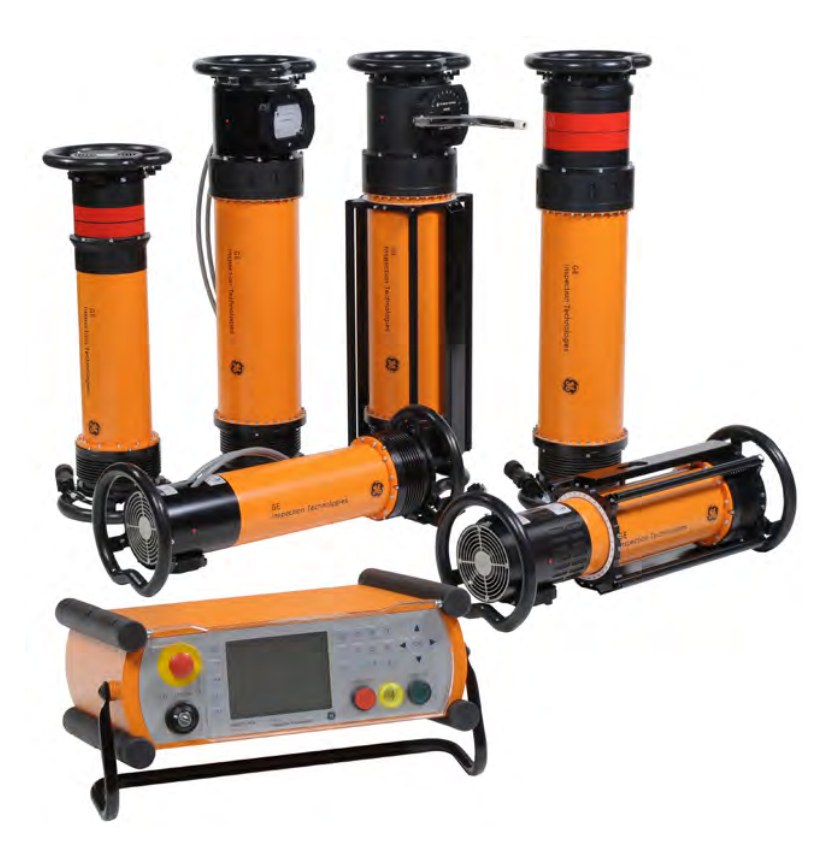

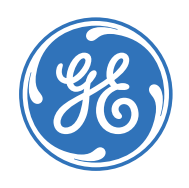

#### 6. Edition

#### Documentation ID No.: 370

37020GB-F (1540745/EB.0808)

Changes and improvements compared to the previous edition:

- Exchange of Fig. 5 - Chapter 2 Installation,

- Exchange of Fig. 7 – Chapter 6 Fuses and pin assignment and values corrected

- Addition of ERESCO 300MF4-R

- Addition of Global Tech Support

Published by GE Sensing & Inspection Technologies GmbH,

Reference: hi/er/gu Date: 08/24/2016 File: 37020GB-F Betriebsanleitung\_ErescoMF4.indd

Printed in Germany 2016

GE Sensing & Inspection Technologies GmbH reserves the right to technical modifications without prior notice.

No part of this publication may be reproduced, stored in a retrieval system, or transmitted, in any form or by any means, electronic, mechanical, photocopying, recording, or otherwise, without the prior written consent of **GE Sensing & Inspection Technologies GmbH**.

| Adress                | GE Sensing & Inspection Technologies GmbH<br>Bogenstraße 41 |
|-----------------------|-------------------------------------------------------------|
|                       | 22926 Ahrensburg                                            |
|                       | Germany                                                     |
| Service-Hotline       | +49 (0) 4102 807 117                                        |
| Telefax               | +49 (0) 4102 807 277                                        |
| E-mail                | xray.service-ahr@ge.com                                     |
| Internet              | www.ge-mcs.com                                              |
| ∖ Global Tech Support | #1-866-243-2638 /                                           |
|                       |                                                             |

## **Table of Contents**

| 1  | Safet | y Inforn | nation                                     | 6  |
|----|-------|----------|--------------------------------------------|----|
|    | 1.1   | Used S   | Safety Symbols                             | 6  |
|    | 1.2   | Radiat   | tion Protection Information                | 8  |
|    | 1.3   | Safety   | notes                                      |    |
|    | 1.4   | Dange    | er Posed by this System                    |    |
|    | 1.5   | Autho    | rised Users                                |    |
|    | 1.6   | Persor   | nal Protective Clothing                    |    |
|    | 1.7   | Safety   | Pheasures at the Installation Site         |    |
|    | 1.8   | Intend   | led Use                                    |    |
| 2. | Oper  | ating M  | anual                                      |    |
|    | 2.1   | Install  | lation of the Unit                         |    |
|    |       | 2.1.1    | Operation with optional warning flash lamp |    |
|    |       | 2.1.2    | Operation with connected door contacts     |    |
|    | 2.2   | Taking   | g into operation                           |    |
|    |       | 2.2.1    | Mains connection                           |    |
|    |       | 2.2.2    | Stand-by                                   |    |
|    |       | 2.2.3    | Display modes                              |    |
|    |       | 2.2.4    | Ready for operation and warm-up            |    |
|    |       | 2.2.5    | Extended Warm-up Mode                      | 23 |
|    | 2.3   | Setting  | g the Operating Parameters                 | 25 |
|    |       | 2.3.1    | Exposure time                              | 25 |
|    |       | 2.3.2    | kV setting                                 |    |
|    |       | 2.3.3    | mA setting                                 |    |
|    | 2.4   | Power    | · mode                                     | 27 |
|    | 2.5   | Expos    | ure calculator                             | 28 |
|    | 2.6   | FFD-C    | orrection                                  |    |
|    | 2.7   | Startin  | ng Exposure                                |    |
|    | 2.8   | Expos    | ure Stop                                   |    |
|    | 2.9   | Gener    | ating Programs                             |    |
|    | 2.10  | Calling  | g and Exiting Programs                     |    |
|    | 2.11  | Switch   | ning the backlight on and off              |    |
|    | 2.12  | Settin   | g the Display Contrast                     |    |

| 3 | Setup Menu                                                                     |    |
|---|--------------------------------------------------------------------------------|----|
|   | 01 Operating hours                                                             |    |
|   | 02 Tube data                                                                   |    |
|   | 03 Interface                                                                   |    |
|   | 04 Prewarning                                                                  |    |
|   | 05 Real time clock                                                             |    |
|   | 06 Software ID                                                                 |    |
|   | 07 Language                                                                    |    |
|   | 08 Input ports                                                                 |    |
|   | 09 Operat. history                                                             |    |
|   | 10 Warm-up history                                                             |    |
|   | 11 Dimension unit                                                              |    |
|   | 12 Beeper                                                                      |    |
|   | 13 Exposure Calculator                                                         |    |
|   | 14 Memory location                                                             |    |
| 4 | Interlock Mode                                                                 | 54 |
| 5 | Protective Devices                                                             |    |
| 6 | Fuses and pin assignment at ERESCO MF4 control                                 |    |
| 7 | List of Messages                                                               | 59 |
| 8 | Maintenance                                                                    | 63 |
|   | 8.1 Ideal operation for X-ray tubes                                            |    |
|   | 8.2 Water cooling pump WL 1001 (optional)                                      |    |
|   | 8.3 Checking the Automatic Shut-Off of the Flow Rate Monitor (optional)        | 65 |
|   | 8.4 Checking fail-safe operation of the optional warning flash light           | 65 |
| 9 | Replacing the high voltage lamp at the digital control unit ERESCO MF4 control |    |

| 10   | Dismo   | Dismantling and disposal67                |    |  |  |  |
|------|---------|-------------------------------------------|----|--|--|--|
| 11   | Techn   | ical Data6                                | 8  |  |  |  |
|      | 11.1    | Digital control unit ERESCO MF4 control   | 8  |  |  |  |
|      | 11.2    | ERESCO 32 MF4-C                           | 9  |  |  |  |
|      | 11.3    | ERESCO 42 MF4 and ERESCO 42 MF4-W6        | 9  |  |  |  |
|      | 11.4    | ERESCO 52 MF4-CL                          | 0  |  |  |  |
|      | 11.5    | ERESCO 65 MF4 and ERESCO 65 MF4-W7        | 0  |  |  |  |
|      | 11.6    | ERESCO 160 MF4-R and ERESCO 160 MF4-RW7   | 1' |  |  |  |
|      | 11.7    | ERESCO 280 MF4-R and ERESCO 280 MF4-RW7   | 2  |  |  |  |
|      | 11.8    | ERESCO 300 MF4-R                          | 3  |  |  |  |
| Inde | ex      | 7                                         | 4  |  |  |  |
| Арр  | endix : | 1: Exposure Diagrams                      | '5 |  |  |  |
| Арр  | endix a | 2: Connection Diagram                     | 1  |  |  |  |
| Арр  | endix 3 | 3: Image Quality of Test Specimen EN 4628 | 2  |  |  |  |
| Арр  | endix 4 | 4: Operation with Centring Laser          | 3  |  |  |  |

#### 1 Safety Information

X-ray units that are used in industrial materials testing radiography **basically** require approval according to Section 3 of the current German X-ray ordinance. Relevant national regulations must be observed in all countries.

#### 1.1 Used Safety Symbols

In this Operating Manual and within the system, the following symbols are used to indicate information and warnings:

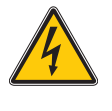

Danger: Danger by electric current

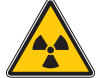

Danger: Danger by ionizing rays (X-ray radiation)

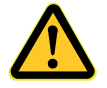

Caution: Warning of a Danger zone

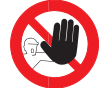

Indication of unauthorised entry or intervention

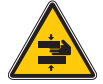

Caution: Danger of crushing

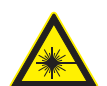

Caution: Laser radiation hazard,

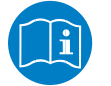

Indication of special information, following instructions

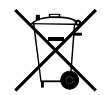

Symbol for "hazardous waste segregation"

6

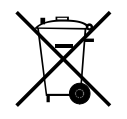

#### Important note

This product contains a battery that cannot be disposed of as unsorted municipal waste in the European Union. See the product documentation for specific battery information. The battery is marked with this symbol, which may include lettering to indicate cadmium (Cd), lead (Pb), or mercury (Hg). For proper recycling return the battery to your supplier or to a designated collection point.

#### What do the markings mean?

Batteries and rechargeable batteries must be marked (either on the battery or the rechargeable battery or on the packaging, depending on the size) with the "separate collection symbol". In addition, the marking must include the chemical symbols for specific levels of toxic metals as follows:

- Cadmium (CD) over 0.002%
- Lead (Pb) over 0.004%

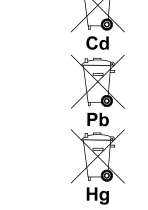

• Mercury (Hg) over 0.0005%

#### The risks and your role in reducing them

Your participation is an important part of the effort to minimize the impact of batteries and rechargeable batteries on the environment and on human health. For proper recycling you can return this product or the batteries or rechargeable batteries it contains to your supplier or to a designated collection point.

Some batteries or rechargeable batteries contain toxic metals that pose serious risks to human health and to the environment. When required, the product marking includes chemical symbols that indicate the presence toxic metals: Pb for lead, Hg for mercury, and Cd for cadmium.

**Cadmium** poisoning can result in cancer of the lungs and prostate gland. Chronic effects include kidney damage, pulmonary emphysema, and bone diseases such as osteomalcia and osteoporosis. Cadmium may also cause anemia, discoloration of the teeth, and loss of smell (anosmia).

**Lead** is poisonous in all forms. It accumulates in the body, so each exposure is significant. Ingestion and inhalation of lead can cause severe damage to human health. Risks include brain damage, convulsions, malnutrition, and sterility.

**Mercury** creates hazardous vapors at room temperature. Exposure to high concentrations of mercury vapor can cause a variety of severe symptoms. Risks include chronic inflammation of mouth and gums, personality change, nervousness, fever, and rashes.

#### 1.2 Radiation Protection Information

Dear Customer:

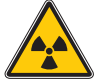

You received equipment for X-ray generation from our company. It contains the radiating unit with the built-in X-ray tube which constitutes the actual X-ray generating source.

Our company is legally obliged to point out to the customer those measures that serve radiation protection. Therefore, we recommend the following steps to you.

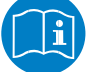

1. Carefully read the Operating Manual, in particular the descriptions pertaining to functions of the control units and display units.

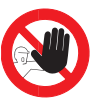

- 2. Take advantage of equipment-specific protective devices, e.g. door switches and light barriers that can guard off-limit areas.
- 3. Never choose a beam cone angle in excess of what is absolutely necessary for an economical inspection. Not only is the operator's radiation dose kept to a minimum this way. The quality of the test results is improved as well.

In practical terms this means that the beam cone should always be restricted to the film format or the fluorescent screen format by applying a beam limiting diaphragm of a highly absorbent material such as lead in sufficient thickness. This diaphragm can be either provided by the supplier or by the customer.

4. Frequently, the cheapest und most convenient radiation protection is achieved by keeping the distance from the radiation source as large as possible. In case of mobile X-ray units, make use of the full length of the connecting cable between the radiating unit and the control.

All automated **GE Sensing & Inspection Technologies** controls render operator-guided monitoring of the operating values unnecessary during radiation time. Therefore, immediately after HV switch-on, the operator can further increase the distance from the X-ray tubehousing or the radiating unit. The benefit of this measure is even enhanced by a slow HV increase from zero to the preselected value within approximately five seconds.

5. During film exposures, always cover the back of the film with an additional lead sheet. The general radiation level is considerably lowered this way. The film is protected from contrast-reducing scattered radiation.

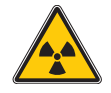

- 6. Always remember that X-radiation is generated as long as the amber pilot light of the control is on or flashing and the warning lamp is active.
- 7. Never forget to remove the key from the control during non-operational intervals. Keep it in a safe place to prevent its use by unauthorized personnel.
- 8. Always exploit existent shielding facilities. Often structural features can be used to great advantage.

Our broadly automated control units make monitoring during the exposure time dispensable. The operator can therefore immediately increase the distance after switching-on the high voltage. The effect of this measure is increased since after switch-on (approx. 6 sec./100kV) the high voltage is slowly increased from zero to the preselected value in the case of all **GE Sensing & Inspection Technologies** control units.

- 9. Always remember to cover the rear side of the film with an additional lead plate when taking shots. By doing so, you substantially reduce general radiation level and additionally protect the film against stray radiation that reduces contrast.
- 10. Please always remember that so long as X-ray radiation is being generated, the yellow signal lamp on the control unit lights or flashes or if necessary the warning lamp or optionally the flash lamp works.

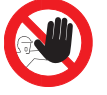

11. Never forget to remove the key of control unit and to secure the unit against unauthorised users during working breaks.

#### 1.3 Safety notes

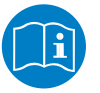

- Carefully read these Operating Instructions and the corresponding instruction of individual components before you begin working with the unit.
- All persons that have to do with the installation, initial operation, operation, maintenance and servicing of the unit must be qualified accordingly and must exactly observe this Operating Instructions.

It concerns your safety!

• Unauthorised conversion and changes to this unit are prohibited for safety reasons.

#### 1.4 Danger Posed by this System

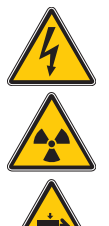

This unit is provided with a device for generating high voltage and X-ray radiation.

Legal provisions for the operation of an X-ray tube and legal radiation protection provisions have to be observed and upheld.

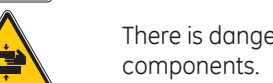

There is danger of sustaining injuries in case of improper operation or manipulation of the components.

#### 1.5 Authorised Users

- Only authorised persons are allowed to operate the unit. Operators must be at least 18 years old, valid for the Federal Republic of Germany. Relevant national regulations must be observed outside the Federal Republic of Germany.
- The operator is liable for injuries occurring within the working area to third party.
- Responsibilities for different activities on the unit must be clearly determined and observed. Unclear delegation of authority is a safety risk.

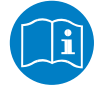

- The operating company must make the operating instructions accessible to the operator and ensure that the operator has read and understood them.
- Work on the unit's electrical equipment may only be carried out by electricians trained by **GE Sensing & Inspection Technologies**.

10

#### 1.6 Personal Protective Clothing

Always wear the specified protective clothing at the installation site!

#### 1.7 Safety Measures at the Installation Site

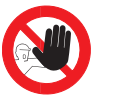

Always use the shielding equipment available at site. Structural conditions can quite often be used to enhance safety.

You should clearly demarcate and label control areas properly.

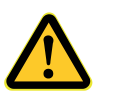

#### ATTENTION: Increased earth leakage current.

The earth leakage current of this X-ray equipment is higher than 3.5 mA. According to EN 60204-1 an additional (separate) ground cable with the at least same wire gauge (wire cross section) as the wires in the mains cable must be connected from the earthing bolt at the control unit to a ground terminal, that has a minimum wire gouge of 10 mm<sup>2</sup> Cu (AWG7).

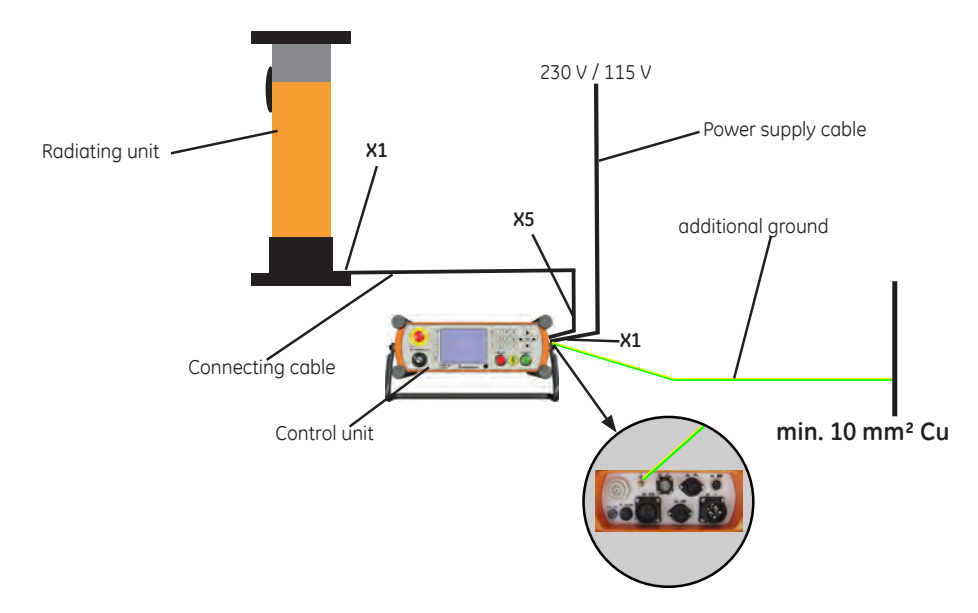

#### 1.8 Intended Use

The unit is exclusively designed for material testing or material radiation.

The unit should only be used for the described purpose in compliance with the safety notes according to Section 1 to 1.7.

#### Any other use of the unit is strictly prohibited.

Improper use or tampering with the unit may result in personal injuries or damage to the unit.

#### 2. Operating Manual

<u>Preliminary remarks:</u> The following Operating Manual does not contain instructions on adherence to obligatory radiation protection.

It is the responsibility of the user to equip operating personnel with dosimeters and to monitor them, as well as to carry out any structural radiation protection measures.

With regard to exposure conditions for achieving minimum image quality, we refer to relevant DIN regulations.

#### 2.1 Installation of the Unit

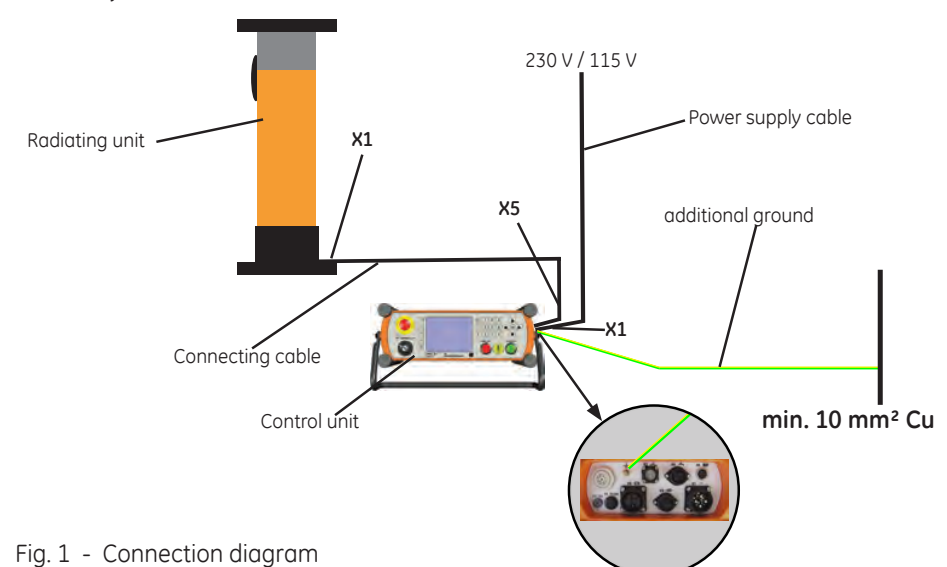

The connection diagram in Fig. 1 and the connection plan in Appendix 2 display the necessary connections.

Figures 2 and 5 display the front and side view of the digital control unit ERESCO MF4 control.

It is advisable to carry out installation in the following order:

- 1. If necessary, use a support to position the radiating unit for exposure.
- 2. Connect the connecting cable to the radiating unit (X1).
- 3. If necessary, connect the water cooling pump or the water turbine flow rate monitor to the control unit (X4).
- 4. Using the whole length of the connecting cable, position the control unit as far away from the radiating unit as possible, facing away from the radiation; connect the connecting cable to socket **X5** and the mains cable to socket **X1**. The plug connections are non-interchangeable.

#### CAUTION !

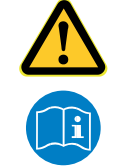

NOTE:

Orange mains cable with "Schuko" plug 230 V AC only ! Grey mains cable without "Schuko" plug 115 V AC only !

The digital control unit **ERESCO MF4** *control* can operate with restrictions (see section 3.), also as stand-alone equipment (without X-ray unit).

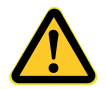

CAUTION ! Operation with an unsuitable emergency power generator may result in damages to the unit which are not covered by the warranty conditions of GE Sensing & Inspection Technologies GmbH.

When using an emergency power generator, please ensure that a *sinusoidal* voltage is applied as described in section 2.2.1.

If you have any further questions, please contact GE Sensing & Inspection Technologies GmbH.

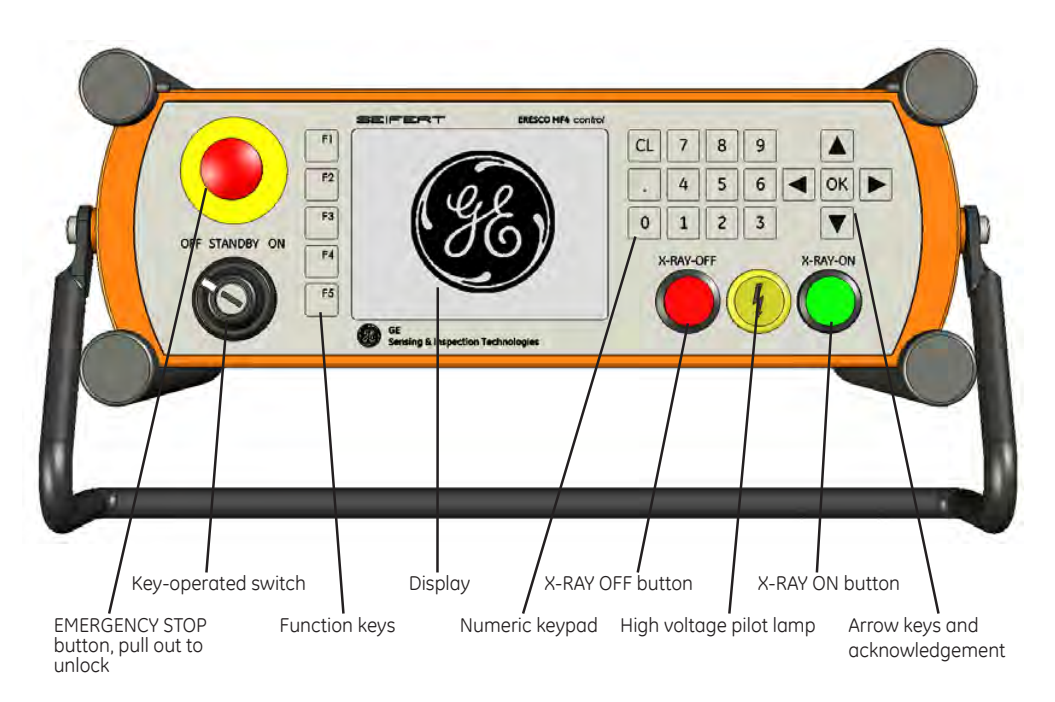

Fig. 2 - Front view of the digital control unit ERESCO MF4 control (without covers)

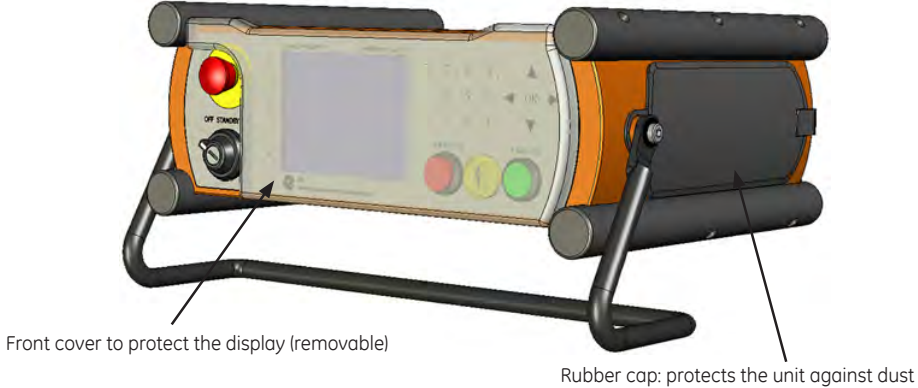

and water during transport and storage

Fig. 3 - Digital control unit ERESCO MF4 control (with covers)

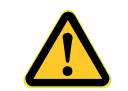

CAUTION ! Protection class IP 65 can only be guaranteed when plugs are connected (seal unused plugs with a cap) or when using the rubber cap!

Copyright by GE Sensing & Inspection Technologies GmbH Bogenstrasse 41 D - 22926 Ahrensburg

08/24/2016 6. Edition, ID No.: 37020GB-F

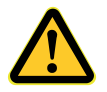

CAUTION !: To prevent the radiating unit from overheating at operation in closed rooms or in radiation protection cabinets, please ensure the following minimum distances to walls and the minimum air flow rate.

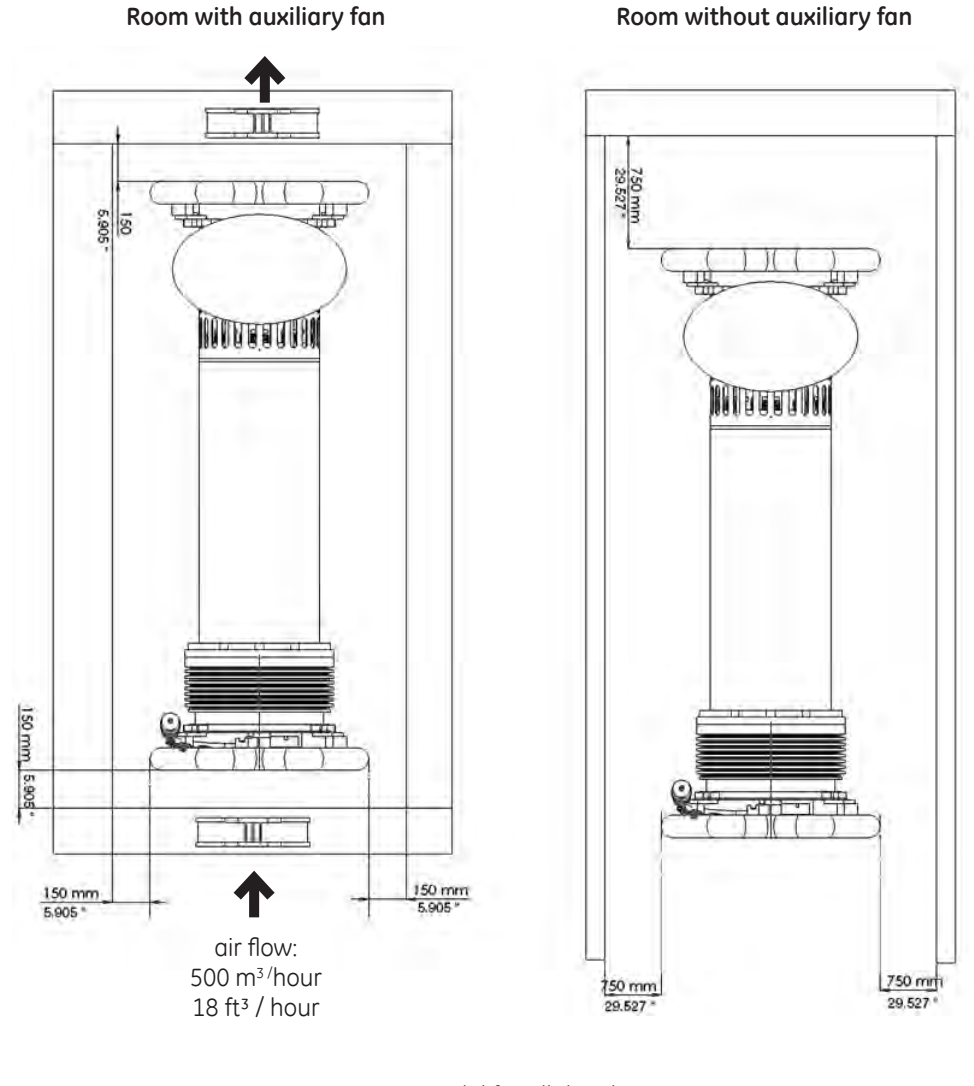

Valid for all details (minimum values)

Fig. 4 - Radiating unit for operation in closed rooms or radiation protection cabinets

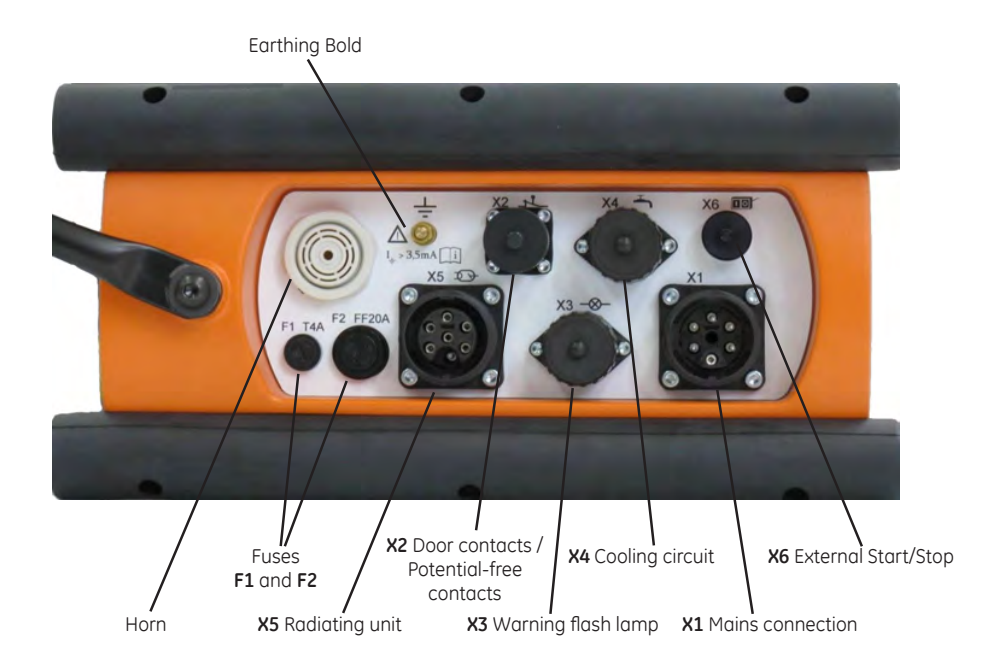

Fig. 5 - Plug hutch of the digital control unit ERESCO MF4 control (without cover, without handle)

#### 2.1.1 Operation with optional warning flash lamp

Depending on the available power supply 230 V or 115 V, a warning flash lamp can be optionally connected optionally to socket X3. (Use the supplied eyebolt to remove the short-circuit plug)

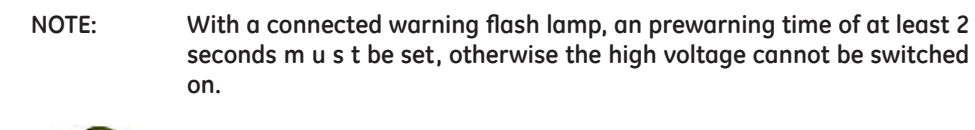

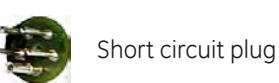

#### 2.1.2 Operation with connected door contacts

NOTE:

When the safety door contacts are to be connected, use the supplied eyebolt to remove the short circuit plug for the door contact from socket **X2** at the plug hutch.

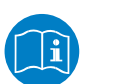

If door contact 1 has been opened, door contact 2 should also be opened. Both door contacts must be closed before the unit is ready for operation again.

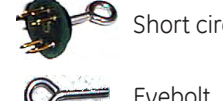

Short circuit plug with eyebolt

Eyebolt

Copyright by GE Sensing & Inspection Technologies GmbH Bogenstrasse 41 D - 22926 Ahrensburg

08/24/2016 6. Edition, ID No.: 37020GB-F

### 2.2 Taking into operation

#### 2.2.1 Mains connection

Connect the power supply cable to an earthing contact socket.

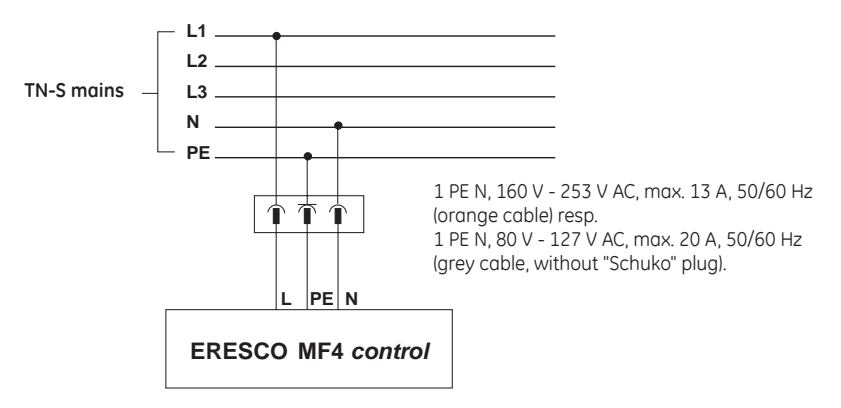

Fig. 6 - Mains connection

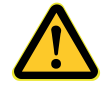

#### The neutral wire must be grounded.

The voltage is identified via various mains cables.

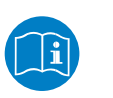

NOTE:In case of low mains voltage (< 204 V and < 107 V respectively) the setpoint<br/>values cannot be reached, depending on the output power.<br/>The equipment switches off with the message: Reduce power.<br/>This means decreasing the preselected tube current [mA] and increasing<br/>the preselected exposure time [min and s].

#### 2.2.2 Stand-by

After switching on the power supply (turn the key-operated switch from OFF to STAND-BY), the unit is now in **STAND-BY** mode;

The supply to the control unit, computer and a possibly connected coolant pump is switched on. Input via the keypad is not possible. However, a status request via the serial interfaces is possible.

The following mask appears on the display.

| GE<br>Inspection Technologies | Æ |
|-------------------------------|---|
| ERESCO MF4                    |   |
| Stand-by                      |   |

#### 2.2.3 Display modes

Turn the key-operated switch at **ERESCO MF4** *control* from **STAND-BY** to **ON**. The unit is now ready for operation and one of the following masks appears on the display:

| r:1⊟∎∎ | MANUAL |        |                 |
|--------|--------|--------|-----------------|
| F5     | Nom    | Act    |                 |
| k٧     | 100    | 0      | kV              |
| mA     | 4.5    | 0.0    | mA              |
| G      | 15     | 15     | S               |
| Р      |        |        |                 |
|        |        | C 22.1 | 0.2008 08:50:13 |

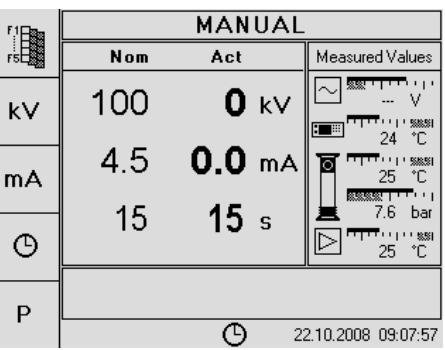

Use the **F1** key to change the function key arrangement:

| F,1∰⊐a         | MA  | ANUAL           |               | F,1 🕅 🗖 📾      | MANUAL |               |                             |
|----------------|-----|-----------------|---------------|----------------|--------|---------------|-----------------------------|
| F5B            | Nom | Act             |               | FSEE           | Nom    | Act           | Measured Values             |
|                | 120 | 0               | kV            |                | 120    | <b>0</b> kV   |                             |
| ß              | 4.5 | 0.0             | mA            | Ē              | 4.5    | <b>0.0</b> mA |                             |
|                | 15  | 15              | S             |                | 15     | <b>15</b> s   | 7.6 bar<br>7.6 bar<br>25 °C |
|                |     | <b>O</b> 22.10. | 2008 09:06:59 |                |        | <u> </u>      | 2.10.2008 09:08:23          |
| 5 1 FM-        | MA  |                 |               | F 1975-        |        | HAND          |                             |
| FSL            | Nom | Act             |               | FSE            | Soll   | lst           | Messwerte                   |
| 230 U<br>51 °C | 120 | 0               | kV            | 230 U<br>51 °C | 120    | <b>0</b> kV   |                             |
|                | 4.5 | 0.0             | mA            |                | 4.5    | <b>0.0</b> mA |                             |
| FFD            | 15  | 0               | S             | FFA            | 15     | <b>0</b> s    | 7.6 bar<br>7.6 bar<br>25 °C |
|                |     | <br>∩           | 2000.00.01.45 |                |        |               | C 04 2000 10 E0 12          |
|                |     | 28.04.          | 2009 09:01:45 |                |        | 9 0           | 6.04.2003 10:38:13          |

Use key **F2** to show or hide the **Measured values**.

The following values are displayed in the *Measured Values* section:

- Line power ERESCO MF4 control (display only when high voltage is switched on)
- → Rectifier temperature in ERESCO MF4 control
- ➔ Cascade temperature radiating unit
- ➔ Gas pressure radiating unit
- ➔ Final stage temperature

Copyright by GE Sensing & Inspection Technologies GmbH Bogenstrasse 41 D - 22926 Ahrensburg

08/24/2016 6. Edition, ID No.: 37020GB-F

Measured Values

24 °C ''' ‱≋

7.6 bar Turus≋

25 °C

°C

Function key arrangement:

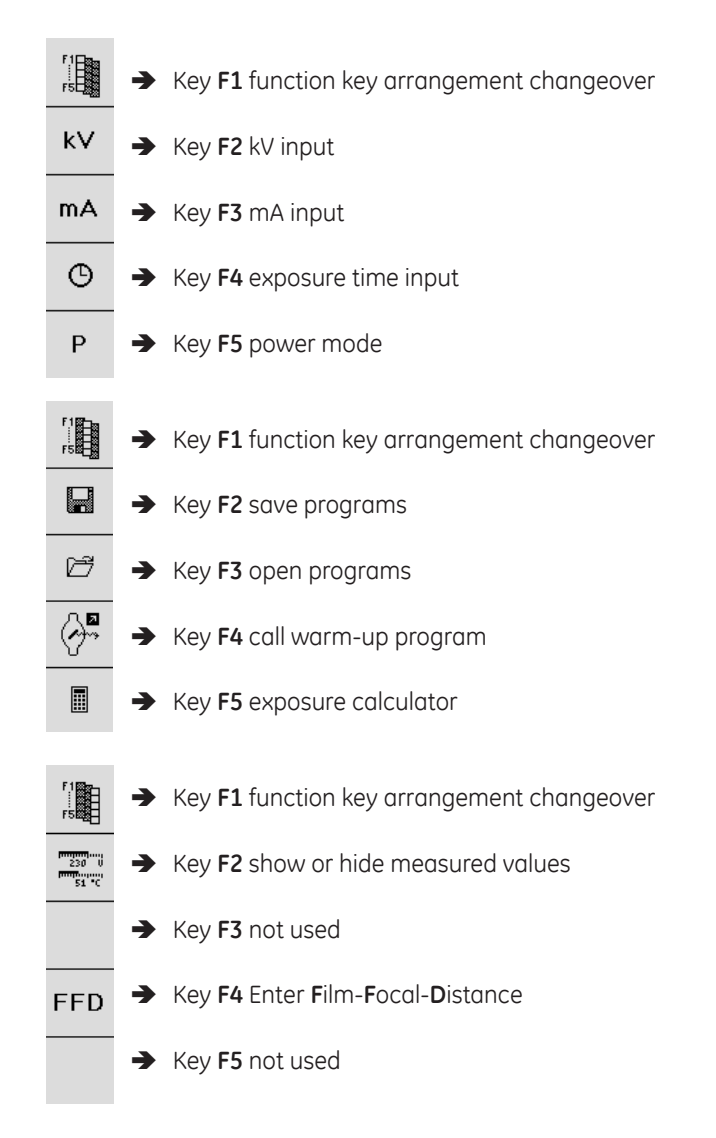

#### 2.2.4 Ready for operation and warm-up

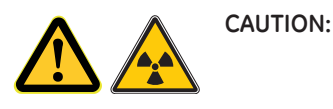

Prior to switching on the radiation, insert the optional lead sealing plug into the tube window, and observe the radiation protection measures described in section 1.2 Radiation Protection Information! If a lead sealing plug is not available, the radiation protection information in section 1.2 <u>must</u> be observed.

Turn the key-operated switch at the operation module from **STAND-BY** to **ON**. The unit is now ready for operation.

Depending on the last operated tube voltage and the expired operation break, the following masks appear on the display.

If the last operated tube voltage is less than half the nominal tube voltage:

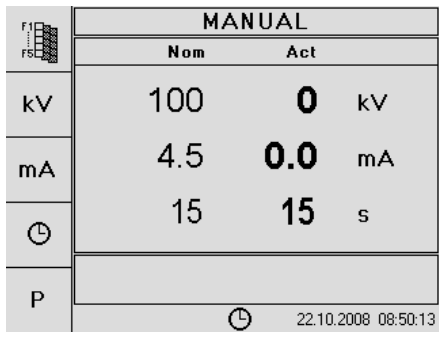

If the last operated tube voltage is greater than half the nominal tube voltage:

| Mada               | WARM-UP         | R     | TC Auto       |
|--------------------|-----------------|-------|---------------|
| Mode               | Nom             | Act   |               |
|                    | 120             | 0     | kV            |
| Warm-up<br>Voltage | 2.0             | 0.0   | mA            |
|                    | Warm-up Voltage | Ti    | me left       |
|                    | 100 kV          |       |               |
| X                  |                 |       |               |
|                    |                 | 09.04 | 2009 10:11:10 |

The operator is provided with the last operated tube voltage in the *Warm-up voltage* field.

The operator can accept the provided tube voltage or enter a test voltage up to the maximum level intended for the day of operation.

Press the F3 / Warm-up voltage key, enter the desired warm-up voltage in the Warm-up voltage field and then press the OK key.

| WARM-UP             | R      | TC Auto       |
|---------------------|--------|---------------|
| Nom                 | Act    |               |
| 120                 | 0      | kV            |
| 4.5                 | 0.0    | mA            |
| <br>Warm-up Voltage | Tir    | ne left       |
| 120 kV              |        |               |
|                     |        |               |
| 0                   | 22.10. | 2008 10:11:06 |

Subsequently press the  $\checkmark$  key or the **OK** key:

Copyright by GE Sensing & Inspection Technologies GmbH Bogenstrasse 41 D - 22926 Ahrensburg

08/24/2016 6. Edition, ID No.: 37020GB-F The integrated real time clock determines the operation break of the tube, and the time interval for tube warm-up is specified according to the warm-up procedure. The prompt for starting the unit subsequently appears:

| <br>-          |            |           |               |  |  |
|----------------|------------|-----------|---------------|--|--|
| WARM-UP        |            | R         | TC Auto       |  |  |
| No             | m          | Act       |               |  |  |
| 10             | 0          | 0         | kV            |  |  |
| 4.:            | 5          | 0.0       | mA            |  |  |
| <br>Warm-up Vo | oltage     | Tir       | ne left       |  |  |
| 120 k          | V          | 08'00"    |               |  |  |
|                | 'ush X-RAY | ON Button |               |  |  |
| 118            | Θ          | 22.10.3   | 2008 10:13:40 |  |  |

After the prompt for starting the unit, press the X-RAY ON button.

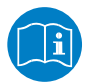

NOTE:

# Operational readiness for switching on the radiation is always displayed via the green illuminated X-RAY ON button.

The remaining warm-up time is displayed in the *Time left* field during the warm-up procedure.

| WARM-UP             | R       | C Auto       |
|---------------------|---------|--------------|
| Nom                 | Act     |              |
| <br>100 <i>°</i>    | 100     | kV           |
| <br>4.5             | 4.5     | mA           |
| <br>Warm-up Voltage | Tim     | e left       |
| 120 kV              | 07      | '37"         |
|                     |         |              |
| 4                   | 22.10.2 | 008 10:16:20 |

An acoustic signal sounds 2 seconds before the end of the warm-up program. After the warm-up program, the following message appears:

| WARM-UP             | R                         | TC Auto       |  |  |
|---------------------|---------------------------|---------------|--|--|
| Nom                 | Act                       |               |  |  |
| 120                 | 0                         | kV            |  |  |
| 4.5                 | 0.0                       | mA            |  |  |
| <br>Warm-up Voltage | Tir                       | ne left       |  |  |
| 120 kV              |                           |               |  |  |
| <br>Warm-up prog    | Warm-up program completed |               |  |  |
| 119                 | 22.10.                    | 2008 11:36:12 |  |  |

Press the  $\checkmark$  key to confirm the message.

The operating mask (e.g. manual mode) which was selected prior to warm-up subsequently appears:

| <sup>¶</sup> 1⊟≣a | M   | IANUAL |                 |
|-------------------|-----|--------|-----------------|
| F5                | Nom | Act    |                 |
| k∨                | 120 | 0      | kV              |
| mA                | 4.5 | 0.0    | mA              |
| G                 | 15  | 15     | S               |
| Р                 |     |        |                 |
|                   |     | C 22.1 | 0.2008 08:50:13 |

If the equipment will be switched off e.g. by uneven operation of the X-ray tube or by a fault during the warm-up program, a corresponding message will appear on the display.

After this type of technical fault (or X-RAY OFF), the user still has two further attempts to warm-up the tube, after which warm-up is terminated and can only be restarted after a renewed mains ON.

Fault message example:

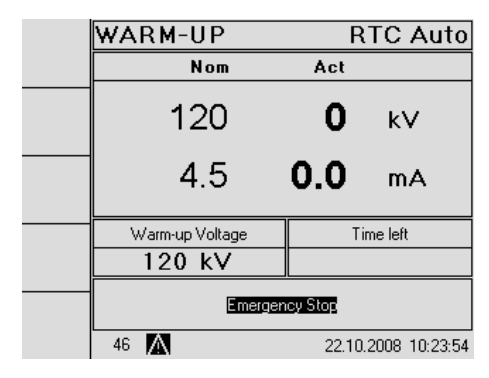

After eliminating the fault, the message must be confirmed by pressing the **CL** key. Then, and also after pressing the **X-RAY ON** button, the following mask appears:

|   | WARM-UP         | R             | TC Auto       |
|---|-----------------|---------------|---------------|
|   | Nom             | Act           |               |
|   | 120             | 0             | kV            |
|   | 4.5             | 0.0           | mA            |
|   | Warm-up Voltage | Tir           | ne left       |
| G | 120 kV          |               |               |
| X | Warm-up abor    | ted. Try agai | 1             |
|   | 117             | 22.10.3       | 2008 10:24:52 |

If the F4  $\bigcup$  key is pressed, the achieved voltage of approximately 20 kV (but not below  $U_{nominal/2}$ ) is reduced and the following message appears in the comment line on the display:

| WARM-UP             | R      | TC Auto       |
|---------------------|--------|---------------|
| Nom                 | Act    |               |
| 100                 | 0      | kV            |
| <br>4.5             | 0.0    | mA            |
| <br>Warm-up Voltage | Ti     | me left       |
| 120 kV              | 08     | 8'00"         |
| <br>Push X-RAY      |        |               |
| 118 🔘               | 22.10. | 2008 10:13:40 |
|                     |        |               |

If the **F5** key is pressed, the following message appears:

|   | WARM-UP                        | R        | TC Auto       |  |  |
|---|--------------------------------|----------|---------------|--|--|
|   | Nom                            | Act      |               |  |  |
|   | 100                            | 0        | kV            |  |  |
|   | 4.5                            | 0.0      | mA            |  |  |
|   | Warm-up Voltage                | Ti       | me left       |  |  |
|   | 120 kV                         |          |               |  |  |
|   | Program                        | aborted. |               |  |  |
| X | Consider warm up instructions! |          |               |  |  |
|   | 121                            | 22.10.   | 2008 10:41:06 |  |  |

After pressing the F5 🔀 key, the operating mode used before switching on is shown on the display (e.g. MANUAL mode).

If the warm-up program is terminated three times, the following message appears in the comment line on the display:

|   | WARM-UP           | R              | TC Auto        |
|---|-------------------|----------------|----------------|
|   | Nom               | Act            |                |
|   | 100               | 0              | kV             |
|   | 4.5               | 0.0            | mA             |
|   | Warm-up Voltage   | Ti             | ime left       |
|   | 120 kV            |                |                |
| X | Warm-up terminate | ed after 3 att | empts          |
|   | 116               | 22.10          | .2008 10:47:51 |

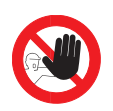

The unit can only be restarted after a renewed mains ON. In this case, a service technician should be consulted.

The warm-up program can be called manually as follows:

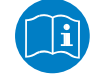

Press the **F1** key until the 🖓 symbol appears.

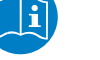

Press the F4 🖓 key.

The warm-up mask appears (see page 19).

#### 2.2.5 Extended Warm-up Mode

In order to establish stable tube performance with new tubes (*green* tubes) or to condition tubes that have been out of operation for longer period (especially in setups with high energies) the extended warm-up mode can be used.

The warm-up mask will be called automatically:

|                    | WARM-UP         | R      | TC Auto       |
|--------------------|-----------------|--------|---------------|
| Mode               | Nom             | Act    |               |
|                    | 100             | 0      | kV            |
| Warm-up<br>Voltage | 2.0             | 0.0    | mA            |
|                    | Warm-up Voltage | Ti     | me left       |
|                    | 200 kV          |        |               |
| X                  |                 |        |               |
|                    |                 | 14.04. | 2009 14:53:26 |

Use the key **F1 / Mode** to change the function key arrangement:

|   | WARM-UP         | R      | TC Auto       |
|---|-----------------|--------|---------------|
|   | Nom             | Act    |               |
| ▼ | 100             | 0      | kV            |
|   | 2.0             | 0.0    | mA            |
|   | Warm-up Voltage | Tir    | me left       |
|   | 200 kV          |        |               |
| X |                 |        |               |
|   |                 | 14.04. | 2009 14:54:02 |

With keys F1  $\blacktriangle$  and F2  $\triangledown$  or the arrow keys  $\blacktriangle$  and  $\triangledown$  select the warm-up mode:

|   | WARM-UP | R   | TC Auto |   | WARM-UP |     | EXT |
|---|---------|-----|---------|---|---------|-----|-----|
|   | Nom     | Act |         |   | Nom     | Act |     |
| ▼ | 100     | 0   | kV      | ▼ | 100     | 0   | kV  |
|   |         |     |         |   |         |     |     |

**RTC Auto:** The X-ray unit can be warmed-up from half of the nominal tube voltage up to the maximum tube voltage as described in chapter 2.2.4.

**EXT**: The X-ray unit will be warmed-up with an special warm-up program always to the maximum tube voltage. It is not possible to enter a warm-up voltage, less than the maximum tube voltage.

| WARM-UP             |           | EXT           |
|---------------------|-----------|---------------|
| Nom                 | Act       |               |
| 100                 | 0         | kV            |
| 2.0                 | 0.0       | mA            |
| <br>Warm-up Voltage | Tir       | ne left       |
| 200 kV              | 68        | s'00"         |
| Push X-BAY          | ON Button |               |
| 118                 | 14.04.    | 2009 14:52:43 |
|                     |           |               |

The warm-up program will be started by pressing the button **X-RAY ON**.

If the equipment will be switched off e.g. by uneven operation of the X-ray tube or by a fault during the warm-up program, a corresponding message will appear on the display. The procedure in case of a shut-down by a fault or an uneven operation of the X-ray tube, is carried out as discribed in section 2.2.4, page 21 and 22.

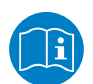

After this type of technical fault (or X-RAY OFF) during the extended warm-up mode, the user still has <u>four</u> further attempts to warm-up the tube. After this, the warm-up will be stopped and can only be restarted after a renewed mains-ON.

If the warm-up program is terminated five times, the following message appears in the comment line on the display:

| WARM-UP           |                 | EXT           |
|-------------------|-----------------|---------------|
| Nom               | Act             |               |
| 100               | 0               | kV            |
| 2.0               | 0.0             | mA            |
| Warm-up Voltage   | Ti              | me left       |
| 200 kV            | 67              | 7'37"         |
| Warm-up terminate | ed after 5 atte | empts         |
| 116 🔼             | 14.04.          | 2009 14:46:21 |

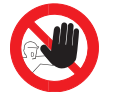

The unit can only be restarted after a renewed mains ON. In this case, a service technician should be consulted.

#### 2.3 Setting the Operating Parameters

#### Input via the numeric keypad:

The desired value is entered via the numeric keypad. It is displayed on the respective line. If an incorrect value is entered by mistake, the value can be deleted by pressing the **CL** key.

#### 2.3.1 Exposure time

Press the **F4**<sub>e</sub> key. The set-point value display of the minutes/seconds is displayed inversely.

| [!!!]     | м   | IANUAL |                 |
|-----------|-----|--------|-----------------|
| [mmissii] | Nom | Act    |                 |
| k٧        | 120 | 0      | kV              |
| mA        | 4.5 | 0.0    | mA              |
|           | 0   | 0      | S               |
| Р         |     |        |                 |
|           |     | 22.1   | 0.2008 11:54:06 |

Enter the desired exposure time, confirm the set exposure time via the  ${\sf OK}$  key, and the clock symbol  $_{\rm e}$  subsequently appears.

|    | M   | IANUAL  |                 |
|----|-----|---------|-----------------|
| F5 | Nom | Act     |                 |
| k٧ | 120 | 0       | kV              |
| mA | 4.5 | 0.0     | mA              |
| G  | 15  | 0       | S               |
| Р  |     |         |                 |
| •  |     | O_ 15.1 | 2.2008 14:48:09 |
|    |     |         |                 |

If **0** is entered as the time, the timer is switched off and the high voltage can only be switched on and off via the **X-RAY ON** and **X-RAY OFF** button.

(Special version for Australia:

0 cannot be entered, the input value must be greater than 0.0. The maximum exposure time is 30 min.)

Press the **F1** key **[mm'ss"]** or **(s)** to toggle between the sec. display and the min/sec. display for the exposure time.

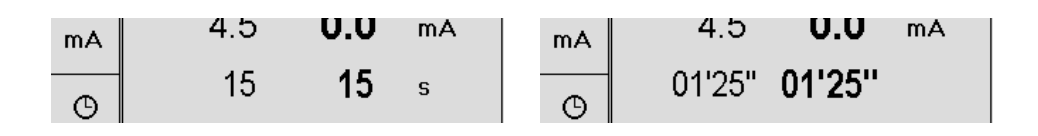

Copyright by GE Sensing & Inspection Technologies GmbH Bogenstrasse 41 D - 22926 Ahrensburg

08/24/2016 6. Edition, ID No.: 37020GB-F

## 2.3.2 kV setting

MANUAL Nom Act 120 0 kΥ kΥ 4.5 0.0 mΑ mΑ 15 0 s ଓ Ρ ি 22.10.2008 13:13:11

Press the F2 / kV key. The set-point value of the high voltage is displayed inversely.

Enter the desired kV value and press the **OK** key to accept the set kV value.

#### 2.3.3 mA setting

Press the F3 / mA key. The set-point value of the tube current is displayed inversely.

| ¶:1⊟∰a | MANUAL |               |                  |  |
|--------|--------|---------------|------------------|--|
| F5     | Nom    | Act           |                  |  |
| k∨     | 120    | 0             | kV               |  |
| mA     | 4.5    | 0.0           | mA               |  |
| G      | 15     | 0             | S                |  |
| Р      |        | _             |                  |  |
|        |        | <b>(</b> ) 22 | 10.2008 13:13:30 |  |

Enter the desired mA value and press the **OK** key to confirm the set mA value.

#### 2.4 Power mode

In power mode, the shortest exposure time that can be achieved with the maximum tube output is calculated.

To switch on the power mode, parameter input must occur as described in section 2.3 according to the exposure diagram (see appendix) in the following order:

| Example: | 1. kV  | = 90,  |
|----------|--------|--------|
|          | 2. mA  | = 4.5, |
|          | 3. min | = 5.0. |

For power optimisation, press the F5 key P:

The unit calculates the shortest exposure time that can be achieved with the maximum tube power.

The shortest exposure time set by the unit is **30 sec.** 

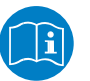

NOTE:

In case of low mains voltage (< 204 V or < 107 V), the nominal values cannot be achieved, depending on the output power.

The unit then switches off with message **124: reduce power**.

**Remedy:** Reduce the power by approx. 20% and increase the exposure time correspondingly.

#### 2.5 Exposure calculator

The integrated exposure calculator calculates the appropriate *mA x min - product* based on the pre-selected high voltage and the respective set parameters. The maximum permissible tube current and the appropriate exposure time for the set high voltage are preset with these values.

The exposure calculator is called as follows:

Use the **F1** key to change the function key arrangement:

|     | м      | ANUAL   |                |
|-----|--------|---------|----------------|
| FSB | Nom    | Act     |                |
|     | 160    | 0       | kV             |
| ß   | 4.5    | 0.0     | mA             |
|     | 05'00" | 05'00'' |                |
|     |        |         |                |
|     |        | O 23.10 | .2008 09:04:50 |

Press the **F5** key to call the exposure calculator:

|                 | EXPOSURE CALCULATOR |              |           |                |  |
|-----------------|---------------------|--------------|-----------|----------------|--|
| 1 <u>23.4</u> Ø | Nom                 |              | Exp. Pa   | Exp. Parameter |  |
|                 |                     |              | Material  | Fe             |  |
| kV              | 160                 | kV           | Thicknes  | s              |  |
|                 |                     |              | L .       | 42.0 mm        |  |
| •               | 4.5                 | mA           | Density   | 2.0            |  |
| mΑ              |                     |              | Film      | D77C5          |  |
|                 | 05'00"              |              | FFD       | /UU mm         |  |
| Р               | 0000                |              | mA x min  | 45.0           |  |
|                 |                     |              |           |                |  |
| X               |                     |              |           |                |  |
|                 |                     | <b>(</b> ) 2 | 2.10.2008 | 14:01:00       |  |

Press the F2 1232 key to change the function key arrangement, and the *Material* parameter in the *Exp.Parameter* field is displayed inversely:

|   | EXPOSURE | E CALC   | ULAT      | OR             |
|---|----------|----------|-----------|----------------|
|   | Nom      |          | Exp. Pa   | arameter       |
|   | 400      |          | Material  | Fe             |
|   | 160      | κv       | Thicknes  | \$             |
|   |          |          | Densitu   | 42.0 mm<br>2.0 |
|   | 4.5      | mΑ       | Film      | D7/C5          |
|   |          |          | FFD       | 700 mm         |
|   | 05'00"   |          |           |                |
|   |          |          | mA x min  | 45.0           |
|   |          |          |           |                |
| × |          | <u> </u> |           |                |
|   |          | 6 22     | 2.10.2008 | 14:01:51       |

Press the  $\blacktriangleleft$  and  $\blacktriangleright$  keys to change the parameter.

Press the  $\mathbf{OK}$  key to accept the new value, the next parameter is displayed inversely and can be changed as described above.

Press the  $\blacktriangle$  and  $\blacktriangledown$  keys to select the next parameters without accepting the changed value.

If all the parameters are entered according to the inspection task, calculation is started by pressing the F4 key.

The function key arrangement is changed.

In accordance with calculation of the  $mA \times min$  - product, the shortest exposure time for the set kV and mA - values is set:

| <i>\</i>       | EXPOSURE CALCULATOR |               |           |                |  |
|----------------|---------------------|---------------|-----------|----------------|--|
| <u>123.4</u> Ø | Nom                 |               | Exp. Pa   | Exp. Parameter |  |
|                | 100                 |               | Material  | Fe             |  |
| kV             | 160                 | ĸ٧            | Thicknes  | s              |  |
|                |                     |               | <b></b>   | 22.2 mm        |  |
| ~ ^            | 4.5                 | mΑ            | Density   | 2.3            |  |
| IIIA           |                     |               |           | 000            |  |
|                | 05'18"              |               | rrD       | 000 11111      |  |
| Р              |                     |               | mA x min  | 23.9           |  |
|                |                     |               |           |                |  |
| X              |                     |               |           |                |  |
|                |                     | <b>(</b> ) 10 | 5.12.2008 | 08:11:17       |  |

After pressing the **F4 / P** key, the power mode is switched on and a new calculation of the exposure time is automatically executed so that the calculated  $mA \times min$  - product remains in place.

Upon changing the kV values the exposure-time will be automatically re-calculated with the same Exp. Parameter setup.

|                 | EXPOSURE CALCULATOR |              |           |           |
|-----------------|---------------------|--------------|-----------|-----------|
| 1 <u>23.4</u> Ø | Nom                 |              | Exp. Pa   | arameter  |
|                 | 100                 |              | Material  | Fe        |
| kV              | 160                 | κv           | Thicknes  | s         |
|                 |                     |              | <b>D</b>  | 22.2 mm   |
| mA              | 5.6                 | 5.6 m.A.     | Density   | 2.3       |
| IIIA            |                     |              |           | 000       |
|                 | 04'15               | п            | FFD       | 000 11111 |
| Р               |                     |              | mA x min  | 23.9      |
|                 |                     | Power Mode   |           |           |
| X               |                     |              |           |           |
| _               | 42                  | <b>(</b> ) 1 | 6.12.2008 | 08:13:05  |

When all the settings and calculations have been carried out, press the **F5** key to exit the exposure calculator:

| F/I <b>⊟</b> ®∎ |    | М      | ANUAL                  |                 |
|-----------------|----|--------|------------------------|-----------------|
| гsВ             |    | Nom    | Act                    |                 |
| kV              |    | 160    | 0                      | kV              |
| mA              |    | 5.6    | 0.0                    | mA              |
| G               |    | 04'15" | 04'15'                 | I               |
| Р               |    | F      | <sup>o</sup> ower Mode |                 |
| •               | 42 |        | (b) 16.1               | 2.2008 08:14:25 |

If the calculated values are to be saved as a program, press the F1 key, it is then possible via the F2 key to save the calculated values as a program as described in section 2.9.

By calling the previously saved program as described in section 2.10, it is possible to carry out exposures with the calculated values in program mode.

| ണം | P 010: |         |                 |
|----|--------|---------|-----------------|
| Ċ  | Nom    | Act     |                 |
|    | 160    | 0       | kV              |
| ß  | 5.6    | 0.0     | mA              |
|    | 04'15" | 04'15'' | I               |
|    |        |         |                 |
|    |        | ① 16.13 | 2.2008 08:15:31 |

To carry out exposures with the calculated values in manual mode, the function key arrangement must be changed to *standard mode* by pressing the **F1** key several times:

| f:1⊟®a | M.     | ANUAL   |                |
|--------|--------|---------|----------------|
| F50    | Nom    | Act     |                |
| k∨     | 160    | 0       | kV             |
| mA     | 5.6    | 0.0     | mA             |
| G      | 04'15" | 04'15'' |                |
| P      |        |         |                |
|        |        | O 16.12 | .2008 08:16:20 |

#### 2.6 FFD-Correction

With the FFD-Correction, the shortest exposure time will be calculated, which is possible with the selected Film-Focal-Distance (FFD).

The input parameters must be carried out in accordance with the exposure charts in Annex 1, precisely in the sequence, as described in Section 2.3.

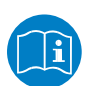

NOTE:

# The values describes in chapter 2.3, refer to the <u>standard Film-Focal-Distance of 700 mm</u>. This value can be changed in the setup menu, item 13 Exposure Calculator (page 52).

To switch on the FFD Correction the function key arrangement must be changed by pressing key **F1** twice and the key **F4 / FFD** has to be actuated.

| F.1 📾 🗂        | N   | IANUAL |                 |
|----------------|-----|--------|-----------------|
| FS             | Nom | Act    |                 |
| 230 U<br>51 °C | 120 | 0      | kV              |
|                | 4.5 | 0.0    | mA              |
| FFD            | 15  | 0      | S               |
|                |     |        |                 |
|                |     | O 28.0 | 4.2009 09:01:45 |

Thereby the Film-Focal-Distance will be indicated inversely on the right site of the display.

To get an exposure time for an other Film-Focal-Distance, the desired Film-Focal-Distance has to be entered via the numeric keypad.

|        | MANUAL        |                    |
|--------|---------------|--------------------|
| Nom    | Act           | FFD                |
| 120    | <b>0</b> kV   |                    |
| 4.5    | <b>0.0</b> mA |                    |
| <br>15 | <b>0</b> s    | 700 mm             |
|        |               |                    |
|        | <b>(</b> ) 28 | 3.04.2009 09:02:27 |

The integrated computer calculates the exposure time for the entered Film-Focal-Distance and the calculated value is preset.

| F.1            | MANUAL |               |                    |
|----------------|--------|---------------|--------------------|
| FS             | Nom    | Act           | FFD                |
| 230 U<br>51 °C | 120    | <b>0</b> kV   |                    |
|                | 4.5    | <b>0.0</b> mA |                    |
| FFD            | 7      | <b>7</b> s    | 500 mm             |
|                |        |               |                    |
|                |        | <b>(</b> ) 28 | 8.04.2009 09:03:17 |

Copyright by GE Sensing & Inspection Technologies GmbH Bogenstrasse 41 D - 22926 Ahrensburg

08/24/2016 6. Edition, ID No.: 37020GB-F

| F!B∰a | MANUAL |                |                  |
|-------|--------|----------------|------------------|
| rs 🗄  | Nom    | Act            |                  |
| kV    | 120    | 0              | kV               |
| mA    | 4.5    | 0.0            | mA               |
| O     | 7      | 7              | S                |
| Р     |        | <b>(</b> ) 280 | 14 2009 09:03:54 |
|       |        | V 20.0         | 4.2003 03.03.34  |

After pressing key F1 to change to the parameter view, press the button START to start the exposure.

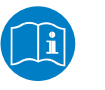

NOTE:

In case of low mains voltage (< 204 V or < 107 V), the nominal values cannot be achieved, depending on the output power. The unit then switches off with message **124: reduce power**.

**Remedy:** Reduce the power by approx. 20% and increase the exposure time correspondingly.

#### 2.7 Starting Exposure

Once all the settings have been carried out and all the safety measures for the exposure have been set according to section 1, the exposure can be started by pressing the X-RAY ON button.

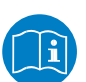

NOTE:

# Operational readiness for switching on the radiation is always displayed via the green illuminated X-RAY ON button.

After the set prewarning time (0,2,3...250s), the control lamp i at the control unit and the indicator lamp at the radiating unit start to flash. If the optional warning flash lamp is connected, it will start to flash after pressing the **X-RAY ON** button.

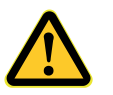

**CAUTION:** With a connected warning flash lamp, an prewarning time of at least 2 seconds <u>**m u s t**</u> be set, otherwise the high voltage cannot be switched on.

The high voltage is switched on and starting from a minimum value it slowly increases up to the pre-selected nominal values, and the exposure time runs down.

The prewarning time can be switched off in the set-up menu under point 04 (page 43). 6 seconds prior to the end of the exposure time an acoustic signal sounds until the high voltage is switched off.

Once the exposure time has expired, the high voltage will be purposefully reduced to zero and switched off after a short reheat period to discharge the high voltage cascade.

If technical faults occur during operation, the unit will be switched off and the operator will be receive a message explaining the reason for unit shut-down. After eliminating the technical fault, the unit can be restarted.

| <sup>€1</sup> ⊟∰a | MANUAL |        |            |         |               |
|-------------------|--------|--------|------------|---------|---------------|
| r5                |        | Nom    |            | Act     |               |
| k٧                |        | 160    |            | 0       | kV            |
| mA                |        | 4.5    | 0          | .0      | mA            |
|                   |        | 05'00" | 04'        | 52"     |               |
| G                 |        |        |            |         |               |
| Р                 |        | Fla    | sh lamp fa | ulty    |               |
|                   | 87     |        | G          | 23.10.2 | 2008 10:33:35 |

The message disappears and the remaining exposure time runs down.

If the mains supply fails during exposure, the displayed actual-value of the exposure time remains at the current value.

As soon as the power supply returns, exposure can be continued by pressing the **X-RAY ON** button again. An exposure time error cannot occur.

When changing or switching on the high voltage, an automatic check determines whether warm-up is necessary or not.

If necessary, the message **106: Warm-up necessary** is displayed, and the warm-up program is called after pressing the **F4** key.

| <br>         |            |           |               |
|--------------|------------|-----------|---------------|
| WARM-UP      |            | R         | TC Auto       |
| 4            | lom        | Act       |               |
| 1(           | 00         | 0         | kV            |
| 4            | .5         | 0.0       | mA            |
| <br>Warm-up" | Voltage    | Tir       | ne left       |
| 120          | kV         | 08        | s'00"         |
|              | Push X-RAY | ON Button |               |
| 118          | G          | 22.10.    | 2008 10:13:40 |

Press the X-RAY ON button to start the warm-up program.

The X-ray tube is warmed up to the new high voltage value, as described in section 2.2.4.

#### 2.8 Exposure Stop

The exposure can be stopped at any time by pressing the **X-RAY OFF** button. The high voltage is reduced to zero before the high voltage supply is switched off.

In this case, the displayed actual-value of the exposure time remains at the current value, and the exposure can be continued at any time by restarting. An exposure time error cannot occur.

If a new exposure is to be carried out after the *manual* stop, the exposure time must be reset as described under point 2.3.1.

If the high voltage is set higher than the warm-up voltage, the message **106: Warm-up necessary!** appears on the display (also see section 2.7).

#### 2.9 Generating Programs

In MANUAL mode, set the desired parameters as described under section 2.3.

Use the **F1** key to change the function key arrangement:

| F/I∰⊐a | M   | IANUAL |                 |
|--------|-----|--------|-----------------|
| FS     | Nom | Act    |                 |
|        | 120 | 0      | kV              |
| ß      | 4.5 | 0.0    | mA              |
|        | 15  | 15     | S               |
|        | -   |        |                 |
|        |     | O 22.1 | 0.2008 09:06:59 |

Press the **F2** key. A list with 250 program positions of the data source appears, which is activated in the setup menu item 14 *Memory location:* 

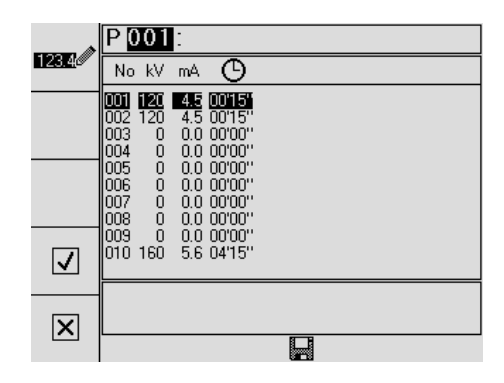

Use the arrow keys  $\blacktriangle$  and  $\triangledown$  to select the desired program position and press the F4  $\checkmark$  key to save the program.

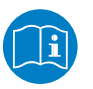

NOTE:

If you attempt to program a program without an exposure time, the following message appears:

#### 66: Exposure time = 0

Press the **F5** key to delete the message, enter the desired exposure time in manual mode, and save the program as described above.

If a program already exists under the desired program number, the following message appears:

|   | P 001:                                                                                                    |
|---|----------------------------------------------------------------------------------------------------|
|   | No kV mA 🕒                                                                                                    |
|   | 001 122 445 0015''   002 120 4.5 0015''   003 0.0 00700''   004 0.0 00700''   005 0.0 00700''   006 0.0 00700''   006 0.0 00700''   007 0.0 00700''   008 0.0 00700''   009 0.0 00700''   010 160 5.6 |
| N | Overwrite program ?                                                                                                    |
|   |                                                                                                    |

Press the **F5** key to ensure the existing program is <u>not</u> overwritten. Select another program number.

Press the F4 key to overwrite the existing program, the program mode appears on the display.

| ണ്ട | P 001 : |        |                 |
|-----|---------|--------|-----------------|
| Ċ   | Nom     | Act    |                 |
|     | 120     | 0      | kV              |
| Ħ   | 4.5     | 0.0    | mA              |
|     | 15      | 15     | S               |
|     |         |        |                 |
|     |         | ① 16.1 | 2.2008 08:40:01 |

It is possible to give each program a name with up to 20 characters:

(The entered program names will not assumed when saving the program into the X-ray unit (see setup menu item 14 *Memory location*))

| <i>\</i>       | P 001 :                                                         |
|----------------|-----------------------------------------------------------------|
| <u>123.4</u> Ø | No kV mA 🕒                                                      |
|                | IDI III III III IIII IIIII IIIIIIIIIIIIIIIIIIIIIIIIIIIIIIIIIIII |
| $\checkmark$   | 010 160 5.6 04'15"                                              |
| ×              |                                                                 |

To achieve this, press the **F1 I**
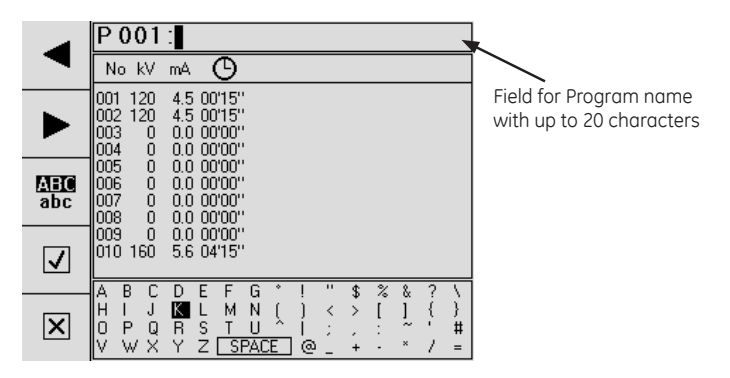

Use the arrow keys  $\blacktriangleleft$  and  $\triangleright$  as well as  $\blacktriangle$  and  $\bigtriangledown$  to select the desired letters from the lower field and press the **OK** key to enter them in the upper field. Numbers are entered via the numeric keypad without pressing the **OK** key.

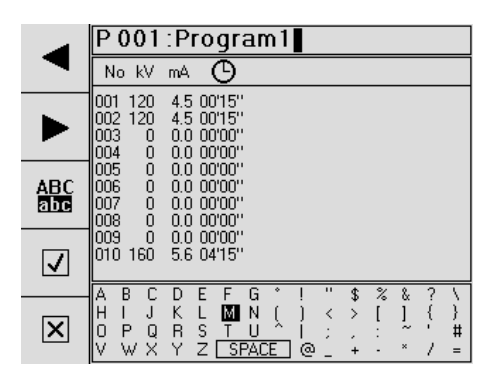

Use the F1  $\triangleleft$  and F2  $\triangleright$  keys to move the cursor in the entered name. If another letter is entered while the cursor is positioned in the name, it is entered in front of the highlighted letter.

Press the F3 ABC key to toggle between upper and lower case letters.

The **CL** key always deletes the highlighted letter.

Press the F5 🗙 key to exit the mask and to reject the entries.

Press the F4 🗸 key to accept the name.

| Р 🛈                             | 01                                                                        | :Pr                                                                                                    | ogra                                                                                                    | im1                                                                                                    |                                                                                                    |                                                                                                    |                                                                                                    |                                                                                                    |
|---------------------------------|---------------------------------------------------------------------------|----------------------------------------------------------------------------------------------------|----------------------------------------------------------------------------------------------------|----------------------------------------------------------------------------------------------------|----------------------------------------------------------------------------------------------------|----------------------------------------------------------------------------------------------------|----------------------------------------------------------------------------------------------------|----------------------------------------------------------------------------------------------------|
| No                              | kV                                                                        | mΑ                                                                                                    | G                                                                                                    |                                                                                                    |                                                                                                    |                                                                                                    |                                                                                                    |                                                                                                    |
| 001<br>002<br>003<br>004<br>005 | <b>120</b><br>120<br>0<br>0                                               | 4.5<br>4.5<br>0.0<br>0.0                                                                                                    | 00'15''<br>00'15''<br>00'00''<br>00'00''                                                                                                    |                                                                                                    |                                                                                                    |                                                                                                    |                                                                                                    |                                                                                                    |
| 005<br>006<br>007<br>008        | 0                                                                         | 0.0                                                                                                    | 00'00''<br>00'00''<br>00'00''                                                                                                    |                                                                                                    |                                                                                                    |                                                                                                    |                                                                                                    |                                                                                                    |
| 009<br>010                      | 0<br>160                                                                  | 0.0<br>5.6                                                                                                    | 00'00''<br>04'15''                                                                                                    |                                                                                                    |                                                                                                    |                                                                                                    |                                                                                                    |                                                                                                    |
|                                 |                                                                           |                                                                                                    |                                                                                                    |                                                                                                    | _1                                                                                                    |                                                                                                    |                                                                                                    |                                                                                                    |
|                                 | P ()<br>No<br>002<br>003<br>004<br>005<br>006<br>007<br>008<br>009<br>010 | P 001<br>No kV<br>000 120<br>002 120<br>003 0<br>004 0<br>005 0<br>006 0<br>006 0<br>006 0<br>006 0<br>006 0<br>006 0<br>006 0<br>006 0 | P 001 : Pr<br>No kV mA<br>001 120 4.5<br>002 120 4.5<br>003 0 0.0<br>004 0 0.0<br>005 0 0.0<br>006 0 0.0<br>006 0 0.0<br>007 0 0.0<br>008 0 0.0<br>009 0 0.0<br>010 160 5.6 | P 001 : Progra<br>No kV mA 0<br>002 120 4.5 0015<br>003 0 0.0 0070"<br>004 0 0.0 0070"<br>005 0 0.0 0070"<br>006 0 0.0 0070"<br>007 0 0.0 0070"<br>007 0 0.0 0070"<br>008 0 0.0 0070"<br>009 0 0.0 0070"<br>010 160 5.6 04'15" | P 001 : Program1 No kV mA C 002 120 4.5 0015' 003 0 0.0 0000'' 004 0 0.0 0000'' 005 0 0.0 0000'' 006 0 0.0 0000'' 006 0 0.0 0000'' 007 0 0.0 0000'' 008 0 0.0 0000'' 008 0 0.0 0000'' 009 0 0.0 0000'' 010 160 5.6 04'15'' | P         001         : Program1           No         kV         mA         ●           001         120         4.5         0015'           002         120         4.5         0015'           003         0.0         0000''         004           005         0.0         000'00''         006           006         0.0         00'00''         006           006         0.0         00'00''         006           007         0.0         00'00''         003           007         0.0         00'00''         000''           008         0.0         00'00''         003           009         0.0         00'00''         003           001         160         5.6         04'15'' | P         OO1         : Program1           No         kV         mA         •           OO2         120         4.5         0015"           003         0         0.0000"         0.0000"           004         0         0.0000"         0.0000"           005         0         0.0000"         0.0000"           006         0         0.0000"         0.0000"           007         0         0.00000"         0.0000"           007         0         0.00000"         0.0000"           008         0         0.00000"         0.0000"           009         0         0.00000"         0.00           010         160         5.6         04'15" | P         001         : Program1           No         kV         mA         ●           002         120         4.5         0015'           003         0.0         0000''         000           044         0.0         000'''         000           055         0.0         0.0         00'''           006         0.0         00'''         000           006         0.0         00'''         000'''           007         0.0         0.0''''         000'''           007         0.0         0.0''''         000'''           008         0.0         0.0'''''         009'''           010         160         5.6         04''15'' |

| ണം | P 002:Progr | am1     |                |
|----|-------------|---------|----------------|
| Q  | Nom         | Act     |                |
|    | 120         | 0       | kV             |
| Ħ  | 4.5         | 0.0     | mA             |
|    | 15          | 15      | S              |
|    |             |         |                |
|    |             | ① 16.12 | .2008 08:49:08 |

Use the arrow keys  $\blacktriangle$  and  $\triangledown$  to select the desired program position and press the F4  $\checkmark$  key to save the program.

If a program already exists under the desired program number, the following message appears:

|          | P 002                                                                             | -                                                                                            |                                                       |  |
|----------|-----------------------------------------------------------------------------------|----------------------------------------------------------------------------------------------|-------------------------------------------------------|--|
|          | No kV                                                                             | mA C                                                                                         | )                                                     |  |
|          | 001 120<br>002 120<br>003 0<br>004 0<br>005 0<br>006 0<br>006 0<br>007 0<br>008 0 | 4.5 00'1<br>0.0 00'0<br>0.0 00'0<br>0.0 00'0<br>0.0 00'0<br>0.0 00'0<br>0.0 00'0<br>0.0 00'0 | 5"<br>5" Program1<br>0"<br>0"<br>0"<br>0"<br>0"<br>0" |  |
| <b>√</b> | 009 0<br>010 160                                                                  | 0.0 00'0<br>5.6 04'1                                                                         | 0''<br>5''                                            |  |
| X        |                                                                                   | ٥                                                                                            | verwrite program ?                                    |  |
|          |                                                                                   |                                                                                              |                                                       |  |

Press the **F5** key to ensure the existing program is <u>not</u> overwritten. Select another program number.

Press the F4 key to overwrite the existing program, the program mode appears on the display.

| ണ | P 002:Progr |        |                 |
|---|-------------|--------|-----------------|
|   | Nom         | Act    |                 |
|   | 120         | 0      | kV              |
| ß | 4.5         | 0.0    | mA              |
|   | 15          | 0      | S               |
|   |             |        |                 |
|   |             | O 16.1 | 2.2008 09:12:36 |

# 2.10 Calling and Exiting Programs

In MANUAL mode, press the F1 [] key to change the function key arrangement:

|     | MANUAL |        |                 |  |  |  |  |  |  |
|-----|--------|--------|-----------------|--|--|--|--|--|--|
| F58 | Nom    | Act    |                 |  |  |  |  |  |  |
|     | 120    | 0      | kV              |  |  |  |  |  |  |
| ß   | 4.5    | 0.0    | mA              |  |  |  |  |  |  |
|     | 15     | 15     | S               |  |  |  |  |  |  |
|     |        |        |                 |  |  |  |  |  |  |
|     |        | O 22.1 | 0.2008 09:06:59 |  |  |  |  |  |  |

Press the **F3** 🚰 key. A list with 250 program positions of the data source appears, whitch is active in the setup menu item 14 *Memory location*:

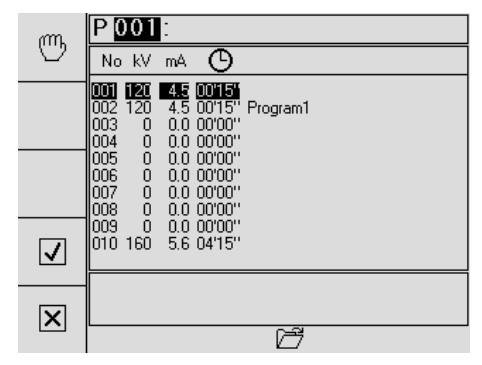

Use the arrow keys to select the desired program number (possible prog. nor. 1 to 250) and then press the F4 🗸 key to call the selected program.

The display changes to the program mode:

| ണ്ട | P 002:Progr |         |                 |
|-----|-------------|---------|-----------------|
| Ø   | Nom         | Act     |                 |
|     | 120         | 0       | kV              |
| ß   | 4.5         | 0.0     | mA              |
|     | 15          | 0       | S               |
|     |             |         |                 |
|     |             | ① 16.12 | 2.2008 09:12:36 |

When loading programs from the X-ray unit (see setup item 14 Memory location) the name of the program will not assumed.

Press the F3 🗁 key to call a new program at any time, as described above.

Copyright by GE Sensing & Inspection Technologies GmbH Bogenstrasse 41 D - 22926 Ahrensburg

08/24/2016 6. Edition, ID No.: 37020GB-F It is not possible to change parameters in the program mode. Only the **X-RAY ON** and **X-RAY OFF** button and the **CL** key are active.

If the high voltage is switched off, the **F1** 🖤 and **F3** 🚰 key are also active in order to call other programs or to switch to the MANUAL mode.

Furthermore, the arrow keys and the **OK** key are active to switch the backlight on and off and to set the contrast (see section 2.11 and 2.12).

Press the **F1** W key to exit the program mode at any time. The manual mode re-appears with the values of the last operated program mode.

| <sup>₽</sup> 1⊟®® | MANUAL |                 |                 |  |  |  |  |  |  |
|-------------------|--------|-----------------|-----------------|--|--|--|--|--|--|
| rs 🗄              | Nom    | Act             |                 |  |  |  |  |  |  |
| k٧                | 100    | 0               | kV              |  |  |  |  |  |  |
| mA                | 4.5    | 0.0             | mA              |  |  |  |  |  |  |
| G                 | 10     | 10              | S               |  |  |  |  |  |  |
| Р                 |        |                 |                 |  |  |  |  |  |  |
| •                 |        | <b>(</b> ) 24.1 | 0.2008 10:06:55 |  |  |  |  |  |  |

## 2.11 Switching the backlight on and off

In the MANUAL and PROGRAM mode, it is possible to switch the backlight of the display off and on via the  $\mathbf{\nabla}$  key and  $\mathbf{\Delta}$  key respectively.

#### 2.12 Setting the Display Contrast

In MANUAL and PROGRAM mode, it is possible set the display contrast by pressing either the  $\blacktriangleleft$  or  $\blacktriangleright$  arrow key.

Press the **OK** key to accept the set value.

| f:1⊟∰a | MANUAL |        |                 |  |  |  |  |  |  |
|--------|--------|--------|-----------------|--|--|--|--|--|--|
| F5     | Nom    | Act    |                 |  |  |  |  |  |  |
| k٧     | 100    | 0      | kV              |  |  |  |  |  |  |
| mA     | 40     | 161    | +               |  |  |  |  |  |  |
| O      | 10     | 10     | S               |  |  |  |  |  |  |
| Р      |        |        |                 |  |  |  |  |  |  |
|        |        | O 24.1 | 0.2008 10:13:50 |  |  |  |  |  |  |

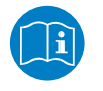

NOTE:

The backlight and the contrast setting can only be activated when the display mode shows the parameters.

Copyright by GE Sensing & Inspection Technologies GmbH Bogenstrasse 41 D - 22926 Ahrensburg

40

# 3 Setup Menu

Access the setup menu by pressing the **OK** key and simultaneously turning the key-operated switch from **Stand-By** to **ON**.

The setup menu appears after a few seconds.

|               | Setup              |              | Setup                  |
|---------------|--------------------|--------------|------------------------|
| -             | 01 Operating hours |              | 10 Warm-up history     |
|               | 02 Tube data       |              | 11 Dimension unit      |
| •             | 03 Interface       | •            | 12 Beeper              |
| •             | 04 Prewarning      | •            | 13 Exposure Calculator |
|               | 05 Real time clock |              | 14 Memory location     |
| _ <b>⊿</b> ⊾_ | 06 Software ID.    |              |                        |
|               | 07 Language        |              |                        |
|               | 08 Input ports     |              |                        |
| $\checkmark$  | 09 Operat. history | $\checkmark$ |                        |
|               |                    |              |                        |
| ×             |                    | ×            |                        |
|               | Pos: 🔜 Page: 1 / 2 |              | Pos: 🛄 Page: 2.72      |

Use the arrow keys  $\blacktriangle$  and  $\triangledown$  to select the menu items on this page. If the arrow key  $\checkmark$  is pressed in line 09, the next page will be displayed.

With key F3  $\triangleleft$  you can toggle between the pages.

All the menu items can be selected by entering the respective number and pressing the **OK** key (e.g. **01** and **OK**). The current position is displayed inversely.

You can leave the menues by actuating key F5 🔀 at any time.

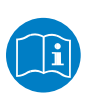

NOTE:

If the digital control unit **ERESCO MF4** *control* will be used as stand-alone equipment (without X-ray unit) e.g. for setting of the parameters of Interface or Exposure Calculator, following menu items are not available: 01, 02, 04, 05, 08 and 12... The manuitans 00 and 10 can aply be calculated if in manuitans 14 "control unit

The menu items 09 and 10 can only be selected, if in menu item 14, "control unit **ERESCO MF4** control" is activated as memory location.

#### 01 Operating hours

The operating hours of the digital control and the radiating unit with integrated insert tube are displayed. Furthermore the serial number of the connected radiating unit and the integrated insert tube are displayed.

|   | Setup                                                                                      |  |  |  |  |  |  |  |  |
|---|--------------------------------------------------------------------------------------------|--|--|--|--|--|--|--|--|
|   | 01 Operating hours<br>ERESCO Control: 11.06 h<br>Tube: 90.74 b                             |  |  |  |  |  |  |  |  |
|   | ERESCO Control: 11.06 h<br>Tube: 80.74 h<br>Tube S/N: 65-4080<br>X-ray Unit S/N: 000000-23 |  |  |  |  |  |  |  |  |
| X |                                                                                            |  |  |  |  |  |  |  |  |

Copyright by GE Sensing & Inspection Technologies GmbH Bogenstrasse 41 D - 22926 Ahrensburg

08/24/2016 6. Edition, ID No.: 37020GB-F

#### 02 Tube data

The operating data of the connected tube, such as tube code, type of radiating unit, nominal voltage, nominal current, nominal output, voltage limitation and focal spot size (according to EN 12543 and IC 336), are displayed.

|   | Setup      |              |            |  |  |  |  |  |
|---|------------|--------------|------------|--|--|--|--|--|
|   |            | 02 Tube data |            |  |  |  |  |  |
|   | Tube:      | 7            |            |  |  |  |  |  |
|   | Type:      | MIR 200 E    |            |  |  |  |  |  |
|   | Equipment: | ERESCO 42 MF |            |  |  |  |  |  |
|   | Nom:       | 200 kV 4.5 n | A 900 W    |  |  |  |  |  |
|   | kV max:    | 200 kV       |            |  |  |  |  |  |
|   | Focus:     | 3,0mm        | (EN 12543) |  |  |  |  |  |
|   |            | 1,5          | (IEC 336)  |  |  |  |  |  |
|   |            |              |            |  |  |  |  |  |
| X |            |              |            |  |  |  |  |  |
|   |            |              |            |  |  |  |  |  |

03 Interface

The current interfaces are displayed.

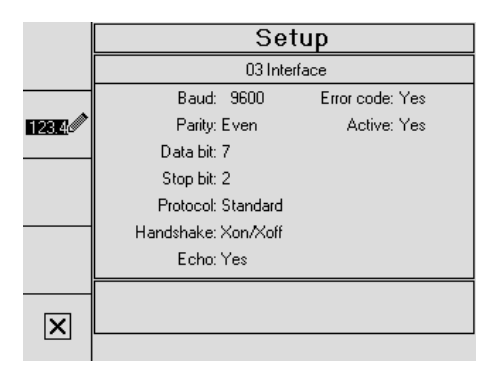

Press the **F2 123** key to change the function key arrangement. The **Baud** rate is highlighted.

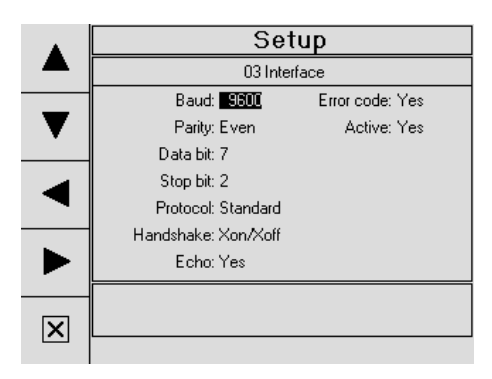

Use the F3  $\blacktriangle$  and F4  $\bigtriangledown$  keys to select the parameter to be changed and press the F1  $\triangleleft$  and F2  $\triangleright$  keys to change the parameter. Press the OK key to accept the changed value and to select the next parameter.

After carrying out all the settings and confirming them via the **OK** key, press the **F5** key to return to the setup menu.

#### <u>04 Prewarning</u>

The current prewarning time is displayed.

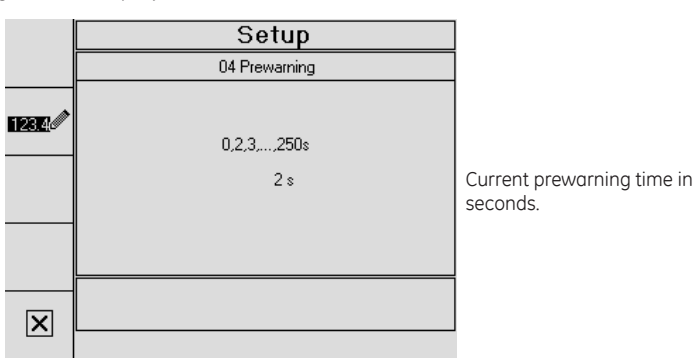

Press the  $F5 \times$  key to exit the menu item without changes.

Press the **F2 123** key to change the function key arrangement and to display the current prewarning time inversely:

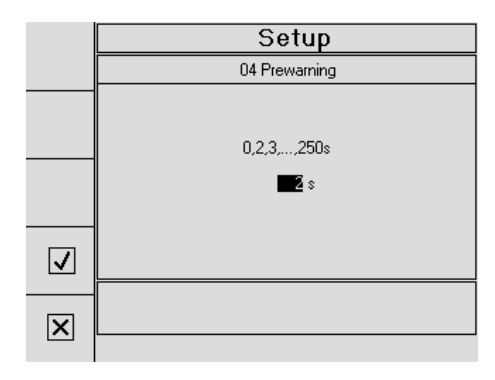

This setting will be changed by entering another value via the numeric keypad or by pressing the  $\blacktriangle$  or  $\blacktriangledown$  keys.

Press the **OK** key to confirm the new setting.

Enter **0** to switch off the prewarning time.

After entering 0 second, the **password 1483** must be entered to confirm the setting. Password input is not required for prewarning time changes above 2 seconds. A prewarning time setting of 1 second is not possible.

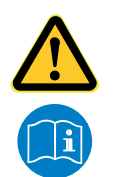

# CAUTION: The prewarning time is designed to protect personnel and should not be set to 0!

**NOTE:** With a connected warning flash lamp, an prewarning time of at least 2 seconds <u>**m u s t**</u> be set, otherwise the high voltage cannot be switched on.

The prewarning time is factory set to 2 seconds.

#### 05 Real time clock

The current time and date are displayed.

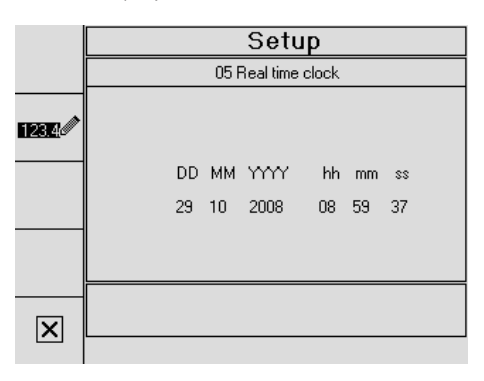

Press the **F2 1232** key to set the real time clock. A password prompt appears:

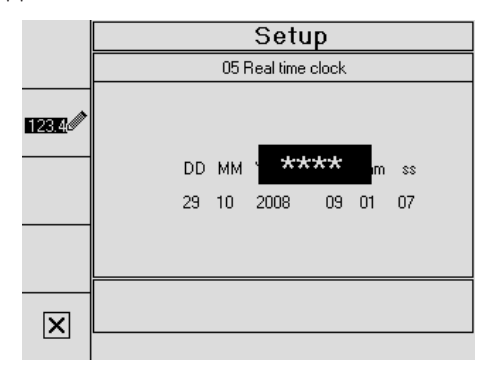

The function keypad changes after entering the password 1483:

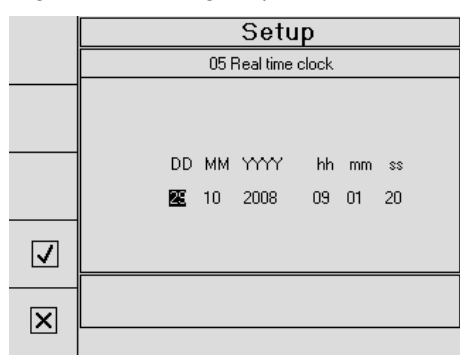

The parameter **DD** is displayed inversely and can be changed by pressing either the numeric keys or the  $\blacktriangleleft$  and  $\blacktriangleright$  keys.

Press the **OK** key to accept the new value. The next parameter is displayed inversely and can be changed as described before.

Press the  $\blacktriangle$  and  $\triangledown$  key to select the next parameters *MM*, *YYYY*, *hh*, *mm* and *ss* without accepting the changed value.

Press the F4  $\checkmark$  key to display the mask with the changed values.

Press the **F5 X** key to exit the menu item.

Copyright by GE Sensing & Inspection Technologies GmbH Bogenstrasse 41 D - 22926 Ahrensburg

44

<u>06 Software ID.</u>

The software ID number and date of the software in use are displayed.

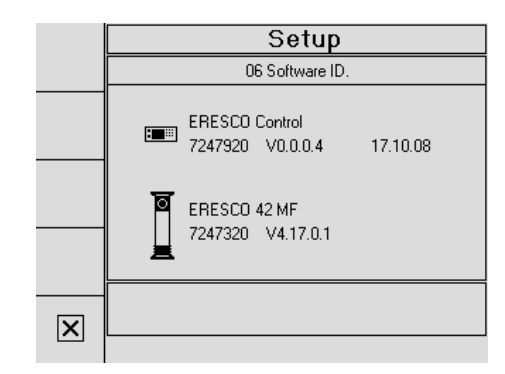

Press the F5 key to exit the display.

<u>07 Language</u>

The current language is displayed inversely. Use the  ${f V}$  and  ${f A}$  keys to select one of the displayed languages.

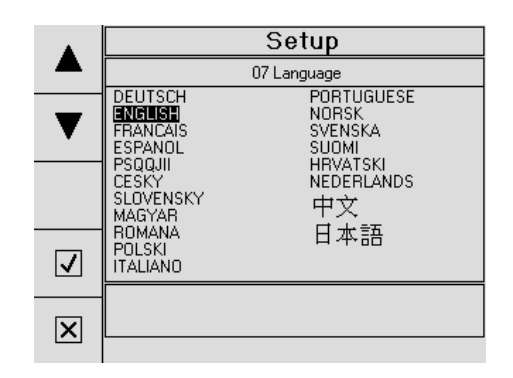

Press key **F4** or the **OK** key to activate the selected language. The setup menu will be displayed again.

Press the F5 x key to exit the menu without changes.

#### 08 Input ports

For diagnostic purposes, the digital and analogue input parameters are dynamically displayed for both **ERESCO MF4** *control* and radiating unit.

Use keys F3 ◀ and F4 ► to toggle between the masks. Use keys F1 ▲ und F2 ▼ to select individual lines.

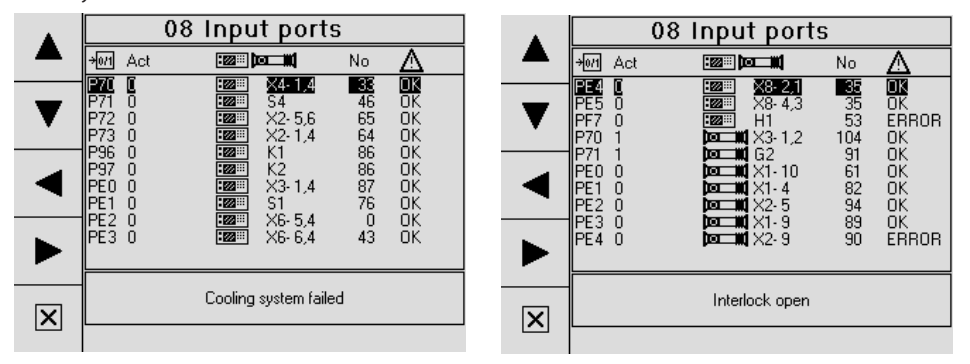

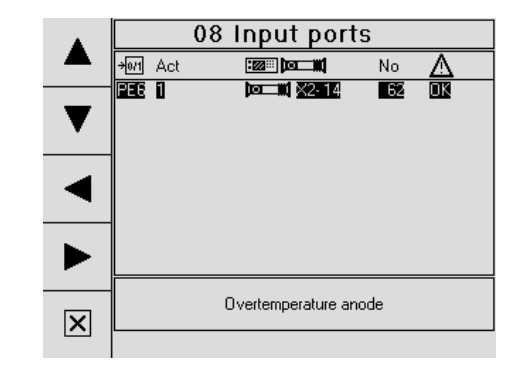

Displayed are:

- Row 1: port name
- Row 2: actual state (Bit=0 / Bit=1)
- Row 3: location (Control 🚾 / X-ray unit 📼 📶) and hardware (device e.g. H=lamp, S=switch, X=plug)
- Row 4: no. of the message that appeares in the event of an error. The corresponding message is displayed in the lower field, if the cursor is located on the corresponding port.
- Row 5: status indication of the ports (OK / ERROR)

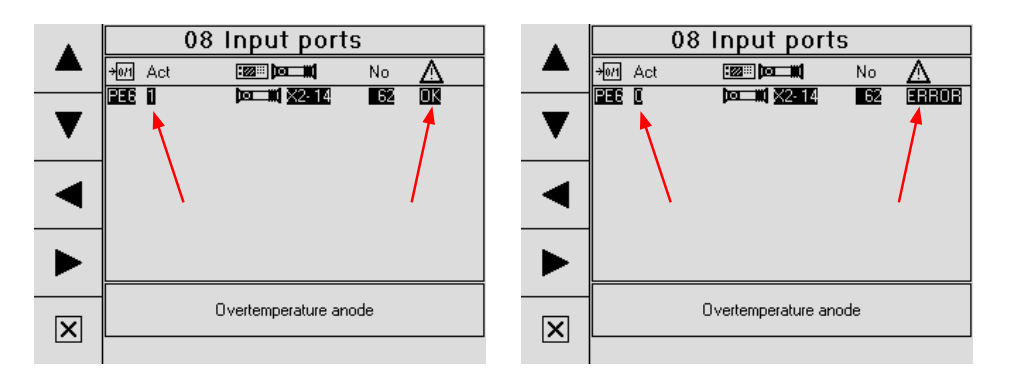

#### <u>09 Operat. history</u>

Up to 256 data records (0-255) can be requested about the history.

Use the  $\blacktriangle$  or  $\triangledown$  key to select and display the previous or next data record. Press the  $\blacktriangleleft$  or  $\triangleright$  key to call the next or previous 10 data records.

The data record number (No.), the operating mode (M, W, P), the kV nominal and actual value, the mA nominal and actual value, the high voltage status f (X-Ray ON (X) or X-Ray OFF) and a possible related message ( $\bigwedge$ ) are always displayed.

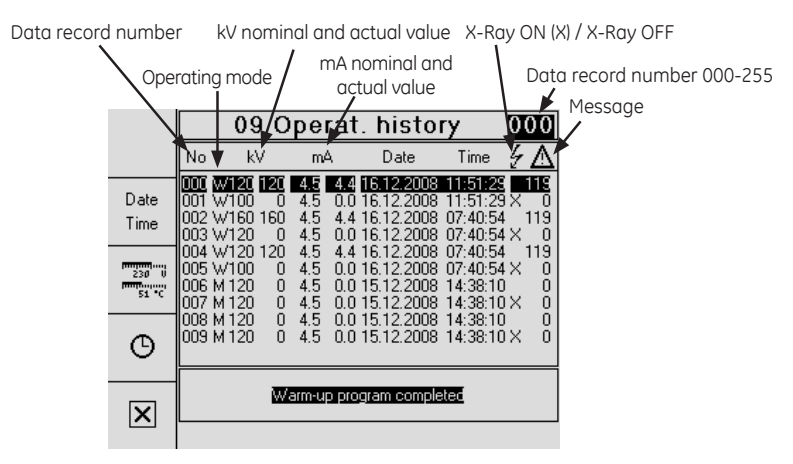

Moreover, this mask displays the **Date** and **Time** of the event.

Press the F3 key to call a further mask which, in addition to the permanently displayed values (see above), also shows the following measured values:

The mains voltage (V~), the cascade temperature (°C/°F), the gas pressure of the radiating unit (**bar**) and the temperature of the power stage (°C/°F).

|       |              | Cascade tempe                                                                          |                                                                                |                                                                                                   |                                                             |                                                                    | erat                                                                       | ure                                                                |                                                                            | Po  | owe                                   | er stage temperatu | ıre |
|-------|--------------|----------------------------------------------------------------------------------------|--------------------------------------------------------------------------------|---------------------------------------------------------------------------------------------------|-------------------------------------------------------------|--------------------------------------------------------------------|----------------------------------------------------------------------------|--------------------------------------------------------------------|----------------------------------------------------------------------------|-----|---------------------------------------|--------------------|-----|
|       |              |                                                                                        | Mains voltage                                                                  |                                                                                                   |                                                             |                                                                    |                                                                            | as pr<br>I                                                         | ้essเ                                                                      | ure | /                                     |                    |     |
|       |              |                                                                                        | 09                                                                             | Ope                                                                                               | ra                                                          | t <b>\</b> hi                                                      | iste                                                                       | or                                                                 |                                                                            | (01 | )0                                    | ]                  |     |
|       |              | No                                                                                     | kV                                                                             | m                                                                                                 | А                                                           | ٧~                                                                 | °Ċ                                                                         | bar                                                                | °Ć                                                                         | 4   | Δ                                     | ]                  |     |
|       | Date<br>Time | 001 W<br>002 W<br>003 W<br>004 W<br>005 W<br>006 M<br>007 M<br>008 M<br>008 M<br>009 M | /120<br>/100<br>/160 1/<br>/120<br>/120 1/<br>/120<br>120<br>120<br>120<br>120 | 20 4.5<br>0 4.5<br>0 4.5<br>0 4.5<br>20 4.5<br>0 4.5<br>0 4.5<br>0 4.5<br>0 4.5<br>0 4.5<br>0 4.5 | 4,2<br>0,0<br>4,2<br>0,0<br>4,4<br>0,0<br>0,0<br>0,0<br>0,0 | 228<br>228<br>228<br>228<br>228<br>228<br>228<br>228<br>228<br>228 | 25<br>25<br>25<br>25<br>25<br>25<br>25<br>25<br>25<br>25<br>25<br>25<br>25 | 7.6<br>7.6<br>7.6<br>7.6<br>7.6<br>7.6<br>7.6<br>7.6<br>7.6<br>7.6 | 25<br>25<br>25<br>25<br>25<br>25<br>25<br>25<br>25<br>25<br>25<br>25<br>25 |     | 119<br>119<br>119<br>0<br>0<br>0<br>0 |                    |     |
|       | X            |                                                                                        | Warm-up program completed                                                      |                                                                                                   |                                                             |                                                                    |                                                                            |                                                                    |                                                                            |     | ]                                     |                    |     |
| 16.12 |              |                                                                                        |                                                                                |                                                                                                   |                                                             |                                                                    | 12.20                                                                      | JU8 I                                                              | 1:51                                                                       | :23 |                                       |                    |     |

Press the **F4** e key to call a further mask which, in addition to the permanently displayed values (see above), also shows the timer nominal and actual value () and the program number ():

|              |                                                                                                    |                                                                                                    |                                                                                                    |                                                                                                 | Prog                                                              | gram r                                                      | umber |
|--------------|----------------------------------------------------------------------------------------------------|----------------------------------------------------------------------------------------------------|----------------------------------------------------------------------------------------------------|-------------------------------------------------------------------------------------------------|-------------------------------------------------------------------|-------------------------------------------------------------|-------|
|              | Time                                                                                                    | r nominal                                                                                                    | and act                                                                                                    | ual val<br><b>\</b>                                                                             | ue /                                                              | /                                                           |       |
|              | 09                                                                                                    | Opera                                                                                                    | Ìt,his                                                                                                    | ;t(ory                                                                                          |                                                                   | 000                                                         |       |
|              | No kV                                                                                                    | ' mA                                                                                                    | A C                                                                                                    | )                                                                                               | Ŕ                                                                 | źΔ                                                          |       |
| Date<br>Time | 000 W120<br>001 W100<br>002 W160 '<br>003 W120<br>004 W120 '<br>005 W100<br>006 M120<br>006 M120<br>007 M120<br>008 M120 | 20         4.5         4           0         4.5         0           160         4.5         0           0         4.5         0           120         4.5         0           0         4.5         0           0         4.5         0           0         4.5         0           0         4.5         0           0         4.5         0           0         4.5         0           0         4.5         0           0         4.5         0 | 200115"<br>10 00'15"<br>14 05'00"<br>10 05'00"<br>14 00'15"<br>10 00'15"<br>10 00'15"<br>10 00'15"<br>10 00'15"<br>10 00'15"<br>10 00'15" | 00'00''<br>05'00''<br>05'00''<br>00'00''<br>00'00''<br>00'00''<br>00'15''<br>00'14''<br>00'00'' | 000<br>000<br>000<br>000<br>000<br>000<br>000<br>000<br>000<br>00 | × 0<br>119<br>× 0<br>119<br>× 0<br>× 0<br>× 0<br>× 0<br>× 0 |       |
| X            |                                                                                                    | Warm-up p                                                                                                    | program co                                                                                                    | ompleted                                                                                        |                                                                   |                                                             |       |
|              |                                                                                                    |                                                                                                    |                                                                                                    | 16.12.20                                                                                        | 008 1                                                             | 1:51:29                                                     |       |

Press the F2  $_{\text{Time}}^{\text{Date}}$  key to show the first display again with the time and date (see above). Press the F5  $\times$  key to exit the menu.

#### <u>10 Warm-up history</u>

Up to 256 data records (0-255) about the last used warm-up voltages with date and time can be requested by pressing the  $\blacktriangle$  and  $\blacktriangledown$  keys.

Furthermore, it is also displayed whether the buffer battery is empty  $(\mathbf{X})$  or not.

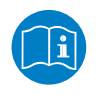

NOTE:

If a buffer battery is empty, the date and time display is only correct if it has been set correctly after switching on the unit.

Press the **F5** key to exit the menu.

|   |                                                             | 000                                           |                                                                                                    |                                                                                |          |  |
|---|-------------------------------------------------------------|-----------------------------------------------|----------------------------------------------------------------------------------------------------|--------------------------------------------------------------------------------|----------|--|
|   | No                                                          | kV                                            | Date                                                                                                    | Time                                                                           | <b>C</b> |  |
|   | 001<br>002<br>003<br>004<br>005<br>006<br>007<br>008<br>009 | 127<br>101<br>0<br>0<br>0<br>0<br>0<br>0<br>0 | 03.11.2008<br>24.09.2008<br>01.01.2000<br>01.01.2000<br>01.01.2000<br>01.01.2000<br>01.01.2000<br>01.01.2000<br>01.01.2000<br>01.01.2000<br>01.01.2000 | 10:13:00<br>09:59:00<br>00:00:00<br>00:00:00<br>00:00:00<br>00:00:00<br>00:00: | *        |  |
| X |                                                             |                                               |                                                                                                    |                                                                                |          |  |

#### 11 Dimension unit

The unit of measurement for the Temperature and the  $\underline{F}$ ilm  $\underline{F}$ ocal  $\underline{D}$ istance (FFD) are displayed.

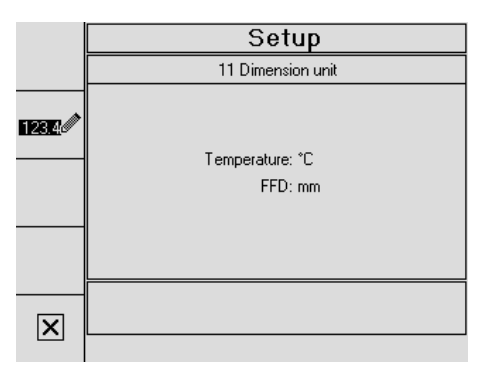

Press the **F2 123** key to display one of the unit of measurements inversely and to change the function key arrangement:

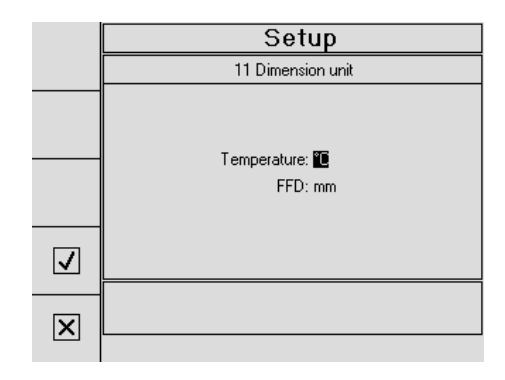

Use the  $\blacktriangle$  and  $\blacktriangledown$  keys to change the unit of measurements:

(mm <-> inch) (°C <-> °F)

Press the  $\mathbf{OK}$  key to accept the changed unit of measurements and to select the next unit of measurements.

Press the F4  $\checkmark$  key to display the result of the change.

Press the **F5** key to exit the menu.

# <u>12 Beeper</u>

The beeper status is displayed.

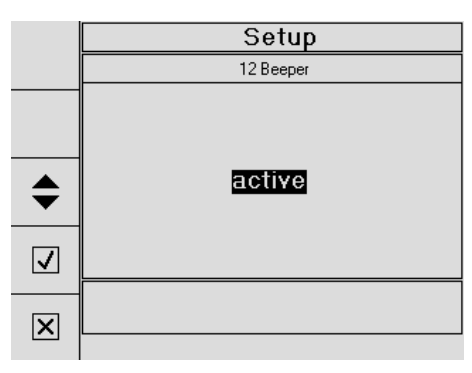

Beeper active means: The beeper sounds 10 seconds prior to the end of the exposure time.

|    | Setup      |
|----|------------|
|    | 12 Beeper  |
| \$ | not active |
| 7  |            |
| X  |            |

Press the  $F1 \bigoplus$  key to activate or deactivate the beeper.

Press the F4  $\checkmark$  key or the OK key to accept the setting.

Press the F5 🗙 key to exit the menu.

Downloaded from www.Manualslib.com manuals search engine

#### <u>13 Exposure Calculator</u>

Here it is possible to enter or select the exposure factors by which the  $mA \times min$  - product must be multiplied in order to adapt the exposure time, related to a D7 film, or the correction factors in order to convert various materials to the common exposure diagrams for steel and aluminum.

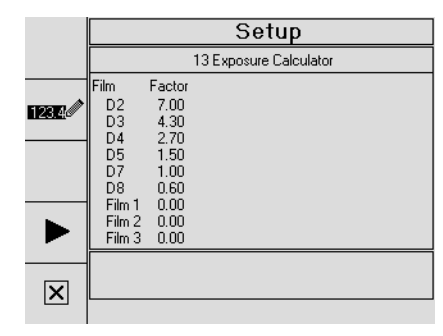

|       | Setup                                  |                                            |                                                     |                                                     |                                                        |  |  |  |  |  |
|-------|----------------------------------------|--------------------------------------------|-----------------------------------------------------|-----------------------------------------------------|--------------------------------------------------------|--|--|--|--|--|
|       |                                        | 13 Exposure Calculator                     |                                                     |                                                     |                                                        |  |  |  |  |  |
| 123.4 | Material<br>Fe<br>Al<br>Ti<br>M1<br>M2 | 50<br>0.00<br>0.00<br>0.00<br>0.00<br>0.00 | 100<br>0.00<br>0.00<br>0.00<br>0.00<br>0.00<br>0.00 | 150<br>0.00<br>0.00<br>0.00<br>0.00<br>0.00<br>0.00 | 220 kV<br>0.00<br>0.00<br>0.00<br>0.00<br>0.00<br>0.00 |  |  |  |  |  |
|       |                                        |                                            |                                                     |                                                     |                                                        |  |  |  |  |  |
| X     |                                        |                                            |                                                     |                                                     |                                                        |  |  |  |  |  |

Press the  $F4 \triangleright$  key to toggle between the masks.

Use the F2 1232 key to change the keypad arrangement.

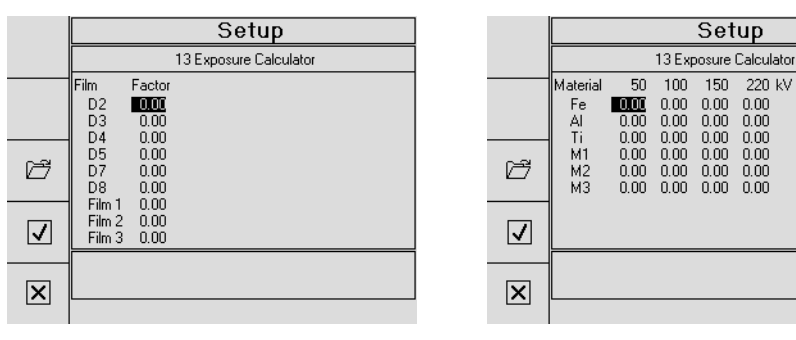

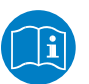

NOTE:

To compensate differing conditions in the unit or film development set-up, the correction factors for the standard materials Fe, Al and Ti can also be changed

Use the arrow keys  $\blacktriangle$  and  $\triangledown$  or  $\blacktriangleleft$  and  $\triangleright$  to select the respective parameter. Via the numeric keypad it is possible to enter values for the corresponding *Film* and *Material* parameters.

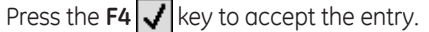

Press the F3 🟳 key to call the default values stored in the unit:

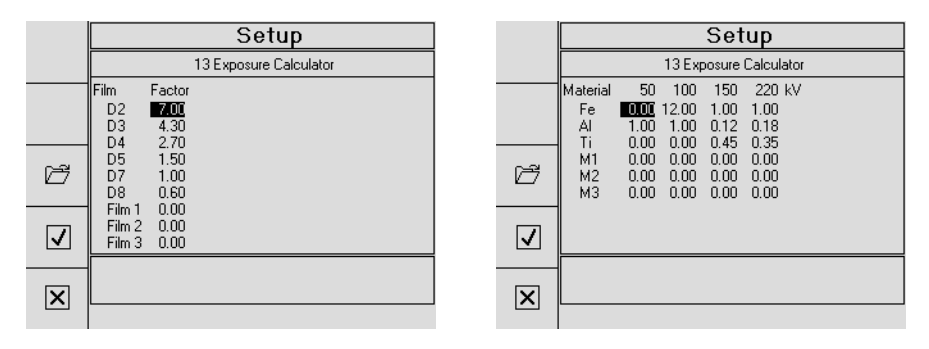

By using key  $F4 \triangleright$  a further mask appears in which a new default value of the Film-Focal-Distance can be entered.

By using the F2 1232 key, the function key arrangement will be changed and the FFD value will be displayed inversely:

|   | Setup                  |  |  |  |  |  |  |
|---|------------------------|--|--|--|--|--|--|
|   | 13 Exposure Calculator |  |  |  |  |  |  |
|   |                        |  |  |  |  |  |  |
| ß | FFD: 500 mm            |  |  |  |  |  |  |
|   |                        |  |  |  |  |  |  |
| × |                        |  |  |  |  |  |  |

It is possible to change the default value for the  $\ensuremath{\mathsf{Film}}\xspace{\mathsf{Focal}}\xspace{\mathsf{D}}\xspace{\mathsf{D}}\xspac$ 

Press the F4 key to accept the entry.

Press the F3 🗁 key to call up the default values stored in the unit:

After selecting the respective values, press the **F4** key to accept the values and to display the corresponding basic mask.

Press the **F5** × key to exit each menu without value changes.

#### 14 Memory location

The memory location defines the location (data source) where all relevant system data including operating history, warm-up history, program list and configuration data) is centrally adminstrated.

The memory location can be changed by pressing the  $F2 \blacktriangleleft \triangleright$  key.

If the active data source is the **ERESCO MF4** *control*, all history events will be logged in the control module and radiation unit. However, upon access of this information (download, display) only the data stored in the control will be used.

The program list including the program names will only be managed in the control module.

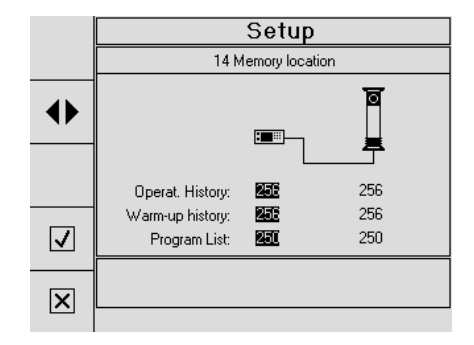

If the active data source is the X-ray unit, the control module does not log or store any data. Upon data access (download, display) the control module accesses the data source on-board of the X-ray unit and temporarily downloads it.

This mode is downwards compatible to MF3 operations.

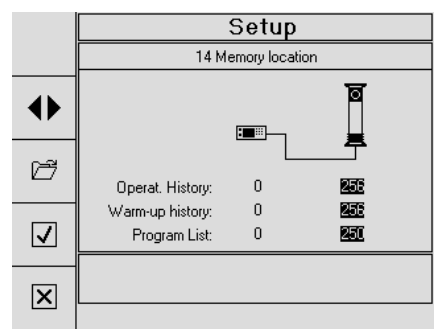

This mode does not support naming conventions for exposure programs.

By using the key F3 🖾, the data which is stored in the **ERESCO MF4** control will be overwritten with the data that is stored in the X-ray unit (e.g. for field service).

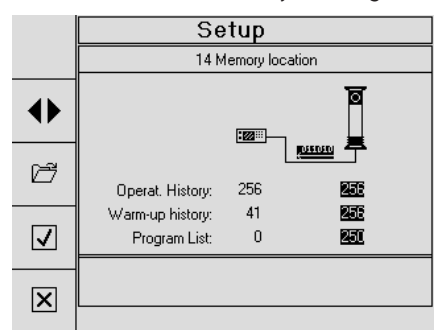

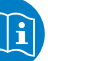

Note:

If the *Administrator Software* program is present, the data can be administrated if necessary with this program.

Copyright by GE Sensing & Inspection Technologies GmbH Bogenstrasse 41 D - 22926 Ahrensburg

08/24/2016 6. Edition, ID No.: 37020GB-F

#### 4 Interlock Mode

Additional safety measures which, e.g., may be caused by the means of transport and the radiation protection elements are often necessary for series exposures on small parts during stationary operation.

The door contact socket  $(\mathbf{X2})$  is jumpered with a supplied short circuit plug for portable operation.

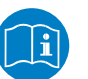

NOTE:

If door contact 1 has been opened, door contact 2 must also be opened since both door contacts are monitored for redundancy (see page 50). Both door contacts must be closed before the unit is ready for operation again.

In order to easily integrate the unit into an safety circuit, the short circuit plug must be removed (see section 2.1.2) and the external safety circuit connected.

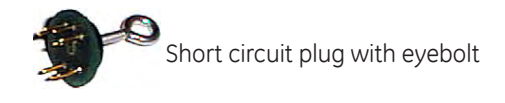

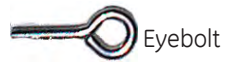

For the external safety circuit connection we recommend the ready-made door contact cable (ID No. 7304121).

Pin assignment X2 \_\_\_\_\_ of the *potential-free contacts* at the digital control unit **ERESCO** 

(see Fig. 7, page 57)

| between | pin 2 and 3:  | Prewarning, (42 V / 1.0 A)            |
|---------|---------------|---------------------------------------|
| between | pin 7 and 8:  | High voltage ON, (42 V / 1.0 A)       |
| between | pin 13 and 14 | Mains voltage ON (110VDC, 125VAC, 1A) |

Pin assignment **X2** f the *door contacts* at the digital control unit **ERESCO MF4** *control* (see Fig. 7, page 57)

| between | pin | 1 and  | 4:  | Door contact 1 |
|---------|-----|--------|-----|----------------|
| between | pin | 5 and  | 6:  | Door contact 2 |
| between | pin | 9 and  | 10: | EMERGENCY STOP |
| between | pin | 11 and | 12: | EMERGENCY STOP |

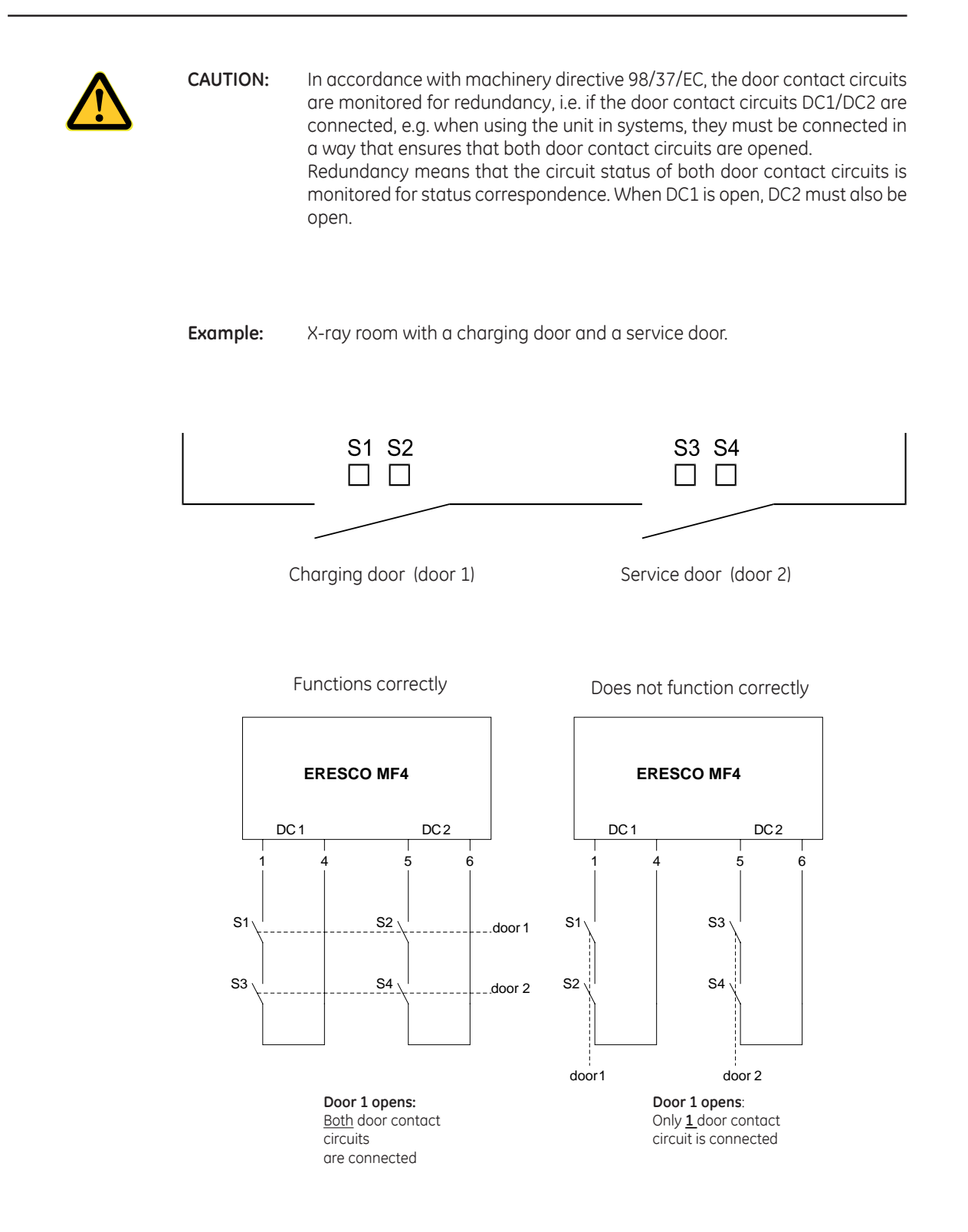

#### 5 Protective Devices

1. When the following messages appear

# 62: Overtemperatur anode (110°C) 67: Temperature *ERESCO control* (70°C) 80: Temperature supervision power module (80°C) 105: Overtemperature generator (70°C)

the high voltage cannot be switched on until the temperature has fallen below the critical level.

The tap symbol on the display flashes until the messages disappear. Press the **CL** key to acknowledge a message.

Basically, heating up the radiating unit depends on the ambient temperature, the pre-selected high voltage and the working position of the radiating unit. Due to the complicated interdependence of these three factors, no general statement can be made about a possible *relationship between the operating time and non-operating time*. With an outside temperature of approx. 30° C and the maximum high voltage, a working rhythm of

## 75% exposure time: 25% non-operating time

is generally possible.

- Due to sporadic gas eruptions in the the X-ray tube and extremely high mains voltage fluctuations, the tube current can temporarily reach extremely high values which cannot always be regulated via an automatic current control. In this case, the *overcurrent cut-off* responds and immediately interrupts the high voltage supply to protect the X-ray tube against consequential damages. A restart is only possible after the cascade has been discharged (approx. 1 - 2 min).
- 3. The yellow high voltage lamp i located on the front of the control unit, the red warning blinker light on the radiating unit and the optionally connectable warning flash light are all fail-safe lamps.

To test the fail-safe operation of the optional warning flash light, press the button on the bottom of lamp. The high voltage should then be switched off and the message *Flash lamp faulty* must appear on the display.

In case of short circuiting or interruption of the lamp circuit, the high voltage cannot be switched on via the **X-RAY ON** button and thus no X-ray radiation can be generated. The following messages appear:

53: High voltage lamp defective for the yellow high voltage light i

104: Warning lamp failed for the red warning light on the radiating unit

87: Flash lamp faulty for the optional warning flash light.

After eliminating the faults, press the **CL** key to confirm the messages. (If one of the warning lights fails during operation, the high voltage is immediately switched off and the messages described above appear)

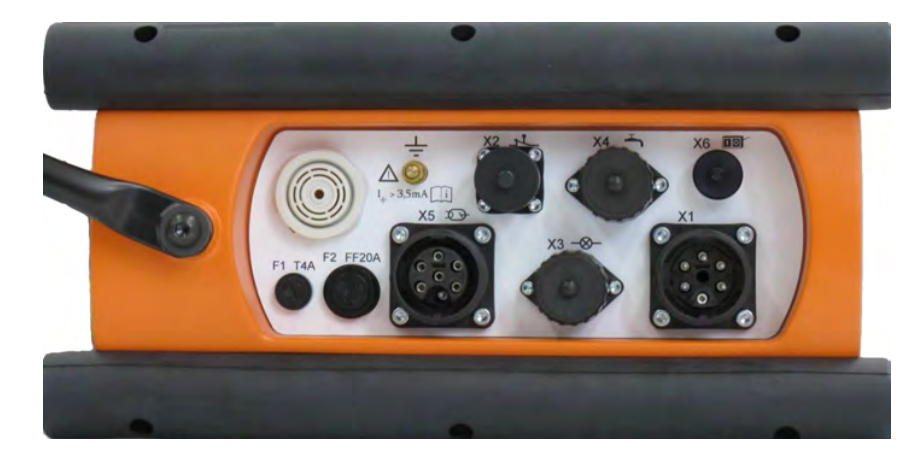

# 6 Fuses and pin assignment at ERESCO MF4 control

Fig. 7 - Plug hutch of the digital control unit ERESCO MF4 control

Fuses at the digital control unit ERESCO MF4 control

| F1 | Water cooling pump | Microfuse $4 \text{ A/T}$ Ø 5.0 x 20 |
|----|--------------------|--------------------------------------|
| F2 | Power unit 230 V   | Microfuse 20 A/FF Ø 6.3 × 32         |

Plug connections (see Fig. 7):

Pin assignment X1 ~ mains connection L (1) N (2) PE Jumper between 3+4 for connecting cable (orange) 230VAC version Jumper between 3+5 for connecting cable (grey) 115VAC version

Pin assignment X2 **1** of the *potential-free contacts* 

| petween | pin 2 and 3:  | Prewarning, (42 V / 1.0 A)             |
|---------|---------------|----------------------------------------|
| petween | pin 7 and 8:  | High voltage ON, (42 V / 1.0 A)        |
| petween | pin 13 and 14 | Mains voltage ON, (110VDC, 125VAC, 1A) |

Pin assignment X2 **\_\_\_\_** of the *door contacts* 

| between pin | 1 and 4:   | Door contact 1 |
|-------------|------------|----------------|
| between pin | 5 and 6:   | Door contact 2 |
| between pin | 9 and 10:  | EMERGENCY STOP |
| between pin | 11 and 12: | EMERGENCY STOP |

| Pin assignment                                                                | X3 —                     | <b>⊗</b> — for                         | flash                | n light                                                                                                    |
|-------------------------------------------------------------------------------|--------------------------|----------------------------------------|----------------------|----------------------------------------------------------------------------------------------------|
| between<br>between<br>between<br>between                                      | pin<br>pin<br>pin<br>pin | 1 and<br>2 and<br>3 and<br>6 and<br>or | 4:<br>5:<br>5:<br>5: | Jumper for operation without warning flash light<br>230 V AC; max. 0.5 A for prewarning time ON<br>230 V AC; max. 0.5 A for high voltage ON<br>230 V AC; max. 0.5 A; constant                                    |
| between<br>between<br>between<br>between                                      | pin<br>pin<br>pin<br>pin | 1 and<br>2 and<br>3 and<br>6 and       | 4:<br>5:<br>5:<br>5: | Jumper for operation without warning flash light<br>115 V AC; max. 0.5 A for prewarning time ON<br>115 V AC; max. 0.5 A for high voltage ON<br>115 V AC; max. 0.5 A; constant<br>depending on the applied mains. |
| Pin assignment                                                                | X4                       | for t                                  | he co                | oling circuit                                                                                                    |
| between<br>between                                                            | pin<br>pin               | 1 and<br>2 and                         | 4:<br>5:             | Signalling contact for the water flow rate monitor<br>Supply voltage for the water cooling pump<br>230V AC, 4A constant or 115V AC, 4A constant<br>depending on the applied mains.                               |
| Pin assignment                                                                | X5 <b>T</b>              | 🗩 for                                  | the c                | onnecting cable                                                                                                    |
| Description<br>Pin 1:<br>Pin 2:<br>Pin 3:<br>Pin 4:<br>Pin 5:<br>Pin 6:<br>PE |                          |                                        |                      | +27V<br>RS485B<br>RS484A<br>+325V<br>-325V<br>GND<br>Protective earth                                                                                                    |
|                                                                               | VC 🗖                     | <b>61</b>                              | - <b>-</b> V-        |                                                                                                    |

Pin assignment X6

| between | pin | 4 and | 5: | External START |
|---------|-----|-------|----|----------------|
| between | pin | 4 and | 6: | External STOP  |

Normally closed contacts should be used. The function is executed when opening the contact, provided the other one is closed.

If only one connection (pins 4/5 or pins 4/6) is used, the other contact must be jumpered.

Pin assignment X6 🔟 for interface V24

| Pin 1: | GND |
|--------|-----|
| Pin 2: | TXD |
| Pin 3: | RXD |

| Code | Message                              | Possible Cause                                                                                                    | Place of Origin                                                                     |
|------|--------------------------------------|----------------------------------------------------------------------------------------------------|-------------------------------------------------------------------------------------|
| 33   | Cooling system failed                | The coolant flow rate of the pump has dropped below the minimum value, coolant temperature to high                                                                                                    | Coolant pump, hoses, flow rate<br>monitor,temperature controller                    |
| 39   | Absolute undercurrent monitoring     | Faulty tube filament/ open filament transformer secondary<br>Filament limiting current has not been set or has been set incorrectly<br>Short circuit in the filament<br>Faulty inverter for the filament         | There is a tube current of<br>< 300 µA                                              |
| 46   | EMERGENCY STOP                       | EMERGENCY STOP circuit open                                                                                                    | EMERGENCY STOP button                                                               |
| 50   | Tube overpower                       | kV and mA within the permissible range, but the product of kV and mA is too<br>high                                                                                                    | Operating error                                                                     |
| 51   | Preselection out of range            | The pre-selection is above the nominal voltage of the pre-selected X-ray tube.                                                                                                    | Operating error                                                                     |
| 52   | Presel.exceeding rated gener.current |                                                                                                    | Operating error                                                                     |
| 53   | High voltage lamp defective          | The high voltage lamp in ERESCO MF4 is defective                                                                                                    | ERESCO MF4                                                                          |
| 55   | Relative overcurrent monitoring      | Fault in the control circuit<br>Tube has drawn in gas                                                                                                    | The actual tube current value exceeds the pre-selected set-point value.             |
| 58   | Not programmed                       | Programs have been called for which a program has not yet been generated                                                                                                    | Operating error                                                                     |
| 60   | Relative undercurrent monitoring     | Filament current set incorrectly (the value changes if a higher kV value has<br>been selected)<br>Fault in the control circuit<br>Check the filament current setting again                                       | The actual tube current value is<br>less than the pre-selected set-<br>point value. |
| 61   | Chopper overcurrent                  | Defective chopper<br>Defective inverter<br>Supply voltage +15 V <sub>ch</sub> missing                                                                                                    | The current in the Chopper IGBT<br>is too high                                      |
| 62   | Overtemperatur anode                 | Defective fan at the radiating unit, or<br>no power supply to the fan<br>Insufficient supply of air to the radiating unit<br>Excessive ambient temperature<br>Thermal controller in the radiating unit defective | The temperature at the X-ray tube has exceeded 110°C                                |
| 63   | Door contact 1 and 2                 | Door contacts 1 and 2 are open                                                                                                    | Door contacts                                                                       |
| 64   | Door contact 1 open                  | Door contact 1 is open                                                                                                    | Door contact                                                                        |
| 65   | Door contact 2 open                  | Door contact 2 is open                                                                                                    | Door contact                                                                        |

7

08/24/2016 6. Edition, ID No.: 37020GB-F

| Code | Message                              | Possible Cause                                                                                                    | Place of Origin                                                                                              |
|------|--------------------------------------|----------------------------------------------------------------------------------------------------|----------------------------------------------------------------------------------------------------|
| 66   | Exposure time = 0                    | Tried to save a program without a pre-selected exposure time                                                                                                    | Operating error                                                                                              |
| 67   | Temperature "ERESCO control"         | The temperature inside the control unit ERESCO MF4 is too high                                                                                                    | ERESCO MF4                                                                                                   |
| 72   | Preselection out of range, to low    | Entered kV or mA value below the permissible value                                                                                                    | Operating error                                                                                              |
| 76   | —— Stand-by ——-                      |                                                                                                    |                                                                                                    |
| 77   | Presetting too large                 |                                                                                                    | Operating error                                                                                              |
| 78   | Program bridged?<br>(not active)     |                                                                                                    |                                                                                                    |
| 79   | Low gas pressure                     | Pressure in the radiating unit too low                                                                                                    | Radiating unit                                                                                               |
| 80   | Temperature supervision power module | High ambient temperature/Solar radiation<br>Radiating unit has been operating too long (> approx. 2 hours)                                                                                                    | The output stage temperature has exceeded 80°C.                                                              |
| 82   | HV prim. overcurrent                 | Current to high at the primary side of the high voltage transformer                                                                                                    | Radiating unit                                                                                               |
| 86   | HV contactor faulty                  | Appears when - with high voltage OFF - the high voltage contactor is not released                                                                                                    | High voltage contactor                                                                                       |
| 87   | Flash lamp faulty                    | Flash lamp defective; no flash lamp connected<br>No prewarning time set (see set-up menu point 05)<br>Short circuit plug is not inserted in X3                                                                             | Ext. warning flash lamp, cable,<br>plug panel power module, high<br>voltage warning flash lamp in<br>systems |
| 89   | Filament primary overcurrent         | Defective filament transformer<br>Defective inverter for generating filament voltage                                                                                                    | Inverter for generating filament voltage                                                                     |
| 91   | Buffer battery empty                 | The buffer battery is flat                                                                                                    | Radiating unit                                                                                               |
| 94   | Power stage, high voltage failed     | Flashover in the X-ray tube, or flashover in the high voltage circuit:<br>Defective high voltage circuit<br>Defective inverter for generating high voltage<br>Response threshold for the monitoring circuit is set too low | Radiating unit                                                                                               |

60

| Code | Message                                                                   | Possible Cause                                                                                                    | Place of Origin                             |
|------|---------------------------------------------------------------------------|----------------------------------------------------------------------------------------------------|---------------------------------------------|
| 104  | Warning lamp failed                                                       | Monitoring of the warning lamp at the radiating unit has responded                                                                                                    | Warning lamp, incorrect<br>software setting |
| 105  | Overtemperature generator                                                 | To long operation or to high ambient temperature.                                                                                                    |                                             |
| 106  | Warm-up necessary                                                         | A high voltage value is selected for which the X-ray tube has not been warmed up                                                                                          | Operating error                             |
| 107  | Keypad error                                                              | Keypad error at the control unit, a key is stuck<br>A key at the control unit keypad has been pressed for too long.                                                       | ERESCO MF4                                  |
| 108  | Power failure (low voltage)                                               | The mains voltage has fallen below the permissible minimum value (nominal voltage -10%); Fuse F2, F6 or F7 defective                                                      | Mains; ERESCO MF4                           |
| 109  | Warm-up! 0=No                                                             |                                                                                                    |                                             |
| 111  | Chopper output voltage failed                                             | The output capacitor has not been discharged The electronic power switches are defective Voltage monitoring error                                                         | Control module, IGBT chopper                |
| 113  | Absolute overcurrent monitoring                                           | The actual current value has exceeded the generator limit current.<br>10.5 mA for ERESCO 42 MF4; 6.5 mA for ERESCO 65 MF4<br>Control circuit error; tube has drawn in gas | Radiating unit                              |
| 116  | Warm-up terminated after 3 attempts                                       | The warm-up program has been terminated three times (see page 18)                                                                                                    | Operating error                             |
| 117  | Warm-up aborted.<br>Try again                                             | Warm-up was terminated due to a fault or by the operator                                                                                                    | ERESCO MF4; radiating unit                  |
| 118  | Push START button                                                         | Prompt to press the X-RAY ON button                                                                                                    | ERESCO MF4                                  |
| 119  | Warm-up program<br>competed<br>Continue with ENTER                        | Prompt to press the OK key after successful X-ray tube warm-up                                                                                                    | ERESCO MF4                                  |
| 121  | Program aborted<br>consider warm-up instructions !<br>Continue with ENTER | Message after pressing the Taste F2 key = No after the message<br>117: Warm-up aborted. New attempt?                                                                      | ERESCO MF4                                  |
| 124  | Reduce power                                                              | Mains voltage too low; mains impedance too low (e.g. weak generator)<br>The pre-selected power cannot be achieved with this mains voltage                                 | Mains (see page 27 and 32)                  |

Copyright by GE Sensing & Inspection Technologies GmbH Bogenstrasse 41 D - 22926 Ahrensburg

08/24/2016

6. Edition, ID No.: 37020GB-F

# Recommended procedure for message 82, 94 and 111

The messages 82, 94 and 111 can occur when the radiating unit

- · is only operated occasionally at the maximum high voltage.
- has not been operated for a longer period or is only operated occasionally.
- · is operated for short operating cycles.
- · is operated in extremely high or extremely low ambient temperatures.

To ensure normal operation, GE Sensing & Inspection Technologies recommends conditioning the radiating unit in *power mode*. To achieve this, the following operating parameters are required:

| ERESCO 160 MF4-R | 60 kV  | 10 mA  | 10 min |
|------------------|--------|--------|--------|
| ERESCO 200 MF4-R | 60 kV  | 10 mA  | 10 min |
| ERESCO 42 MF4    | 90 kV  | 10 mA  | 10 min |
| ERESCO 32 MF4-C  | 60 kV  | 10 mA  | 10 min |
| ERESCO 65 MF4    | 150 kV | 6 mA   | 10 min |
| ERESCO 52 MF4-CL | 100 kV | 6 mA   | 10 min |
| ERESCO 280 MF4-R | 100 kV | 3.4 mA | 10 min |
| ERESCO 300 MF4-R | 150 kV | 6 mA   | 10 min |
|                  |        |        |        |

After successful operation in power mode as described above, normal operation can be resumed.

Note:

If after execution of the said procedure the radiating unit cannot be operated at the desired high voltage, the power mode procedure can be repeated up to three times. If this does not result in correct operation of the radiating unit, please contact the Customer Service Department of GE Sensing & Inspection Technologies.

## 8 Maintenance

Warranty claims shall only be considered if maintenance instructions are fully observed.

#### 8.1 Ideal operation for X-ray tubes

These recommendations and instructions are based on our extensive operating experience and describe correct conduct for the daily handling of X-ray systems and, in particular, X-ray tubes. The consistent implementation of these instructions will help to ensure gentle X-ray operation.

This section makes no claim to be complete, since the service life of an X-ray unit depends to a certain degree on various operating conditions and, in particular, on the actual application. Due to these various conditions, it is also impossible to specify an average service life for X-ray units.

#### Installation:

Only trained personnel should carry out system installation. All relevant and suitable installation measures must be observed.

#### Initial start-up:

Due to the transport and storage, the X-ray tube cannot be immediately operated for a longer period. Since the gassing of molecules from the surface into the evacuated space of the X-ray tube head occurs on a permanent basis and cannot be prevented, the vacuum is continuously reduced in the X-ray tube.

As a result, the free molecules in the reduced vacuum are ionised when a voltage is applied, and the tube cannot be operated up to the nominal output. The potential difference can result in sudden flashovers in the ionising channel.

To increase the service life of the X-ray tube, regularly warm-up or condition the tube.

In a physical sense, *warm-up* or *conditioning* is a Getter process in vacuum during which free molecules are bound to the inner surface of the tube. The result is an improved vacuum quality factor.

Warm-up is practically an operating mode during which the tube voltage is gradually increased. The cycle time is individually calculated for each step, according to the tube type, the desired nominal voltage and the operating life of the tube.

ERESCO MF4 has three warm-up programs:

- Automatic warm-up
- Manual warm-up (only for trained service personnel)
- **Extended warm-up** (for brand new tubes (green tubes) and to condition tubes that have been out of operation for longer period)

In the automatic warm-up program, the ideal operating values are automatically calculated. Automatic warm-up specifically considers the operating life of the tube and calculates the ideal warm-up procedure via the pre-selected target voltage.

The manual warm-up program is only available for trained service personnel.

The Extended warm-up contains three programs: up to 160 kV, up to 200 kV and up to 300 kV

## 8.2 Water cooling pump WL 1001 (optional)

The following tasks must be carried out every 3 months:

 $\Rightarrow$  Remove and clean the filter (see Fig. 8) at the pump.

If the water is heavily soiled, rinse the cooling circuit.

- To prevent cooling water leaking, place the pump on the side opposite the filter.
- $\Rightarrow$  Check the coolant level in the cooling pump:
  - Remove the filler cap.
  - The cooling water should be approx. 3 cm above the fins.
  - The water cooling pump should only be filled with water of drinking water quality.
  - If the water cooling pump is operated at low temperatures, anti-freeze must be added to the water.

Only GlycoShell from SHELL should be used.

#### Article No.: 9434660

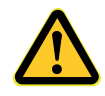

- **CAUTION:** Do not mix **GlycoShell** with other coolant additives, since this will cause coolant flocculation and total failure of the circulation pump (if necessary, empty the water cooling circuit and refill it with a new mixture of **GlycoShell** and water).
  - <sup>a</sup> It is extremely important to observe the colour:
  - The following cooling water colours are permissible: Clear, dark bluegreen.
  - (f) Any other colours are not permissible: e.g. red, brown, black.
  - For temperatures up to -25°C we recommend a ratio of:

#### two parts GlycoShell and three parts water.

(Filling approx. 1.5 | + 0.075 l/m hose = 3.0 | for 20m hose length [10m outlet hose + 10m inlet hose])

⇒ Clean the cooler (with compressed air), to ensure the fins are not soiled with oil or moist air, carry out more often if necessary.

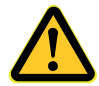

- Soiled cooler fins will result in insufficient cooling of the cooling water. If the cooling water temperature limit value is exceeded, a thermal controller switches the X-ray unit off.
- If the set minimum flow rate is not achieved, a flow rate monitor switches the X-ray unit off.

It is advisable to have maintenance carried out by service experts from **GE Sensing & Inspection Technologies** to avoid possible high resulting costs.

64

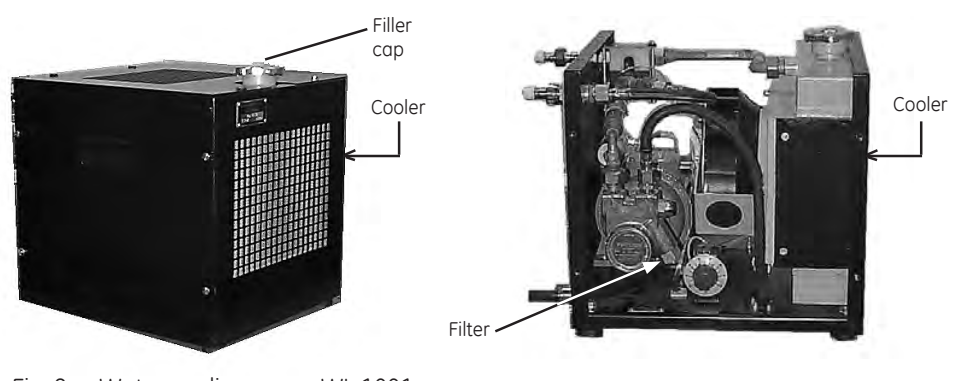

Fig. 8 - Water cooling pump WL 1001

# 8.3 Checking the Automatic Shut-Off of the Flow Rate Monitor (optional)

The return hose to the coolant pump or to the turbine flow rate monitor must be squeezed every 3 months (see diagram).

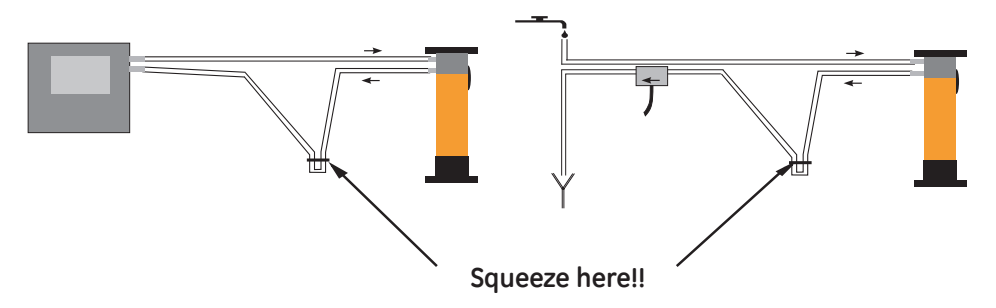

After approx. 1 second, the following message should appear on the display of the digital control unit **ERESCO MF4** *control* 

# 33: Cooling system failed

The **tap symbol on the display flashes until the fault has been eliminated** and the high voltage cannot be switched on.

• If these maintenance instructions are not observed, it may result in the X-ray tube head not being cooled, which can cause unit failure and possible <u>high resulting costs</u>.

#### 8.4 Checking fail-safe operation of the optional warning flash light

To test the fail-safe operation of the optional warning flash light, press the button on the bottom of light. The high voltage is switched off and the following message

#### 87: Flash lamp faulty

appears on the display.

# 9 Replacing the high voltage lamp at the digital control unit ERESCO MF4 control

High voltage lamp failure at the operation module results in message **53: High voltage lamp defective** and the high voltage is immediately switched off.

Proceed as follows to replace the high voltage lamp:

- 1. Unscrew the yellow lamp cover
- Preferably use the lamp extractor (size T1½) to remove the defective lamp with holder: Alternatively: Rubber hose, long-nosed pliers, forceps Lamp extractor: ID No. 9456540 Bulb: ID No. 9030420
- 3. Lamp covers are installed in reverse order. When inserting the yellow cap, make sure that the high voltage arrow is pointing downwards.

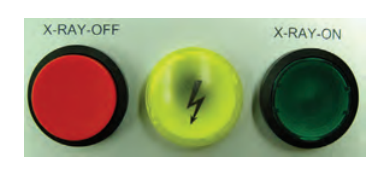

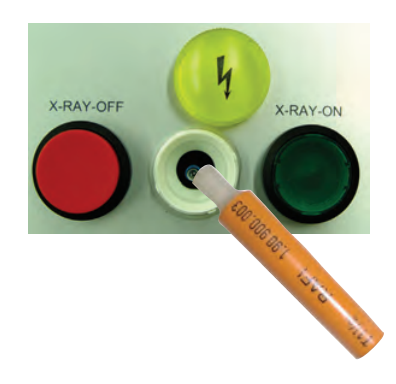

#### 10 Dismantling and disposal

#### **Operator obligations:**

Develop safe technology for the dismantling of the construction under consulting the manufacturer. Naming of persons responsible for occupational safety, supervision and work realisation.

Monitoring of work and control for adherence to the given safety precautions and instructions.

Operator: Inform the manufacturer prior to beginning dismantling of the facility and request his cooperation.

#### Manufacturer obligations:

Cooperation with operator requests.

Supply lines (e.g. mains connection and water connection) should be disconnected by specialist personnel and secured against reconnection.

Dismantling is realised on the responsibility of the operator and exclusively by his/her specialist personnel or personnel commissioned for this purpose.

Operational safety measures and instructions of the operator should be designed to reduce any possible risks during work.

It is recommended

- that the X-ray device and associated components be entrusted to the manufacturer for correct disposal.
- control desks and power module and the like be entrusted to a certified disposal company for correct disposal.

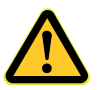

The X-ray tube assembly contains **beryllium** and should not be disposed of as standard commercial or domestic waste.

Local disposal regulations should therefore be observed.

The manufacture will assume responsibility for disposal if it is returned carriage-paid.

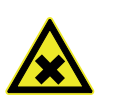

#### DANGER!

Beryllium dust, beryllium vapour and beryllium compounds are toxic, particularly dangerous to the respiratory organs and can be carcinogenic.

Use PPE in accordance with the safety data sheet (e.g. chemical-resistant protective gloves, protective glasses, respiratory protection).

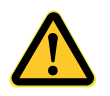

The high voltage generator contains mineral insulating oil and should not be disposed of as standard commercial or domestic waste.

Local disposal regulations should therefore be observed.

Use PPE in accordance with the safety data sheet.

The mineral insulating oil should be entrusted for proper disposal to a certified waste disposal company.

#### 11 **Technical Data**

#### 11.1 Digital control unit ERESCO MF4 control

| Automatic identification of the connected rad<br>Microprocessor-controlled diagnosis,<br>Operating parameter memory, | iating unit,                                                                                                    |
|----------------------------------------------------------------------------------------------------|----------------------------------------------------------------------------------------------------|
| The voltage can be set in 1 kV steps                                                                                 | 5 - 300 kV<br>(depends on the radiating unit)                                                                            |
| The current can be set in 0.1 mA steps                                                                               | 0.5 - 10 mA<br>(depends on the radiating unit)                                                                           |
| Exposure time, can be set in steps of                                                                                |                                                                                                    |
| 0.1 min or 1 sec                                                                                                    | 1 to 5994 sec<br>(optional display 99min/99sec)<br>(display optionally in min or sec)                                    |
| Memory for operating and warm-up history<br>Display                                                                  | each 256<br>transreflective backlight,<br>Graphic display 320 x 240 pixels                                               |
| Available languages                                                                                                  | 19                                                                                                    |
| Character sets                                                                                                    | 4, European (ISO), Japanese, Chinese, Cyrillic                                                                           |
| Pre-programmable exposure programs                                                                                   | max. 250                                                                                                    |
| Serial interface RS232                                                                                               | 1                                                                                                    |
| Safety circuits                                                                                                    | 2                                                                                                    |
| EMERGENCY STOP DUTION                                                                                                |                                                                                                    |
| Mains requirements *)**)                                                                                             | 1 PE N, 160 V - 253 V AC, max. 13 A<br>(with grounded neutral)<br>1 PE N, 80 V - 127 V AC, max. 20 A                     |
| Connecting cable<br>Mains connecting cable<br>Dimensions<br>Weight<br>Protection class ***)                          | 20 m / 4 kg (optionally up to max. 60 m)<br>10 m / 1.2 kg (optionally up to max. 100 m)<br>see drawing<br>8.9 kg<br>IP65 |

\*) Operation with reduced power is possible for mains voltages below < 204 V or < 107 V.</li>
 \*\*) When using emergency power generators, only apply peak value controlled types

\*\*\*) Protection class IP 65 can only be guaranteed when plugs are connected (seal unused plugs with a cap) or when using the rubber cap!

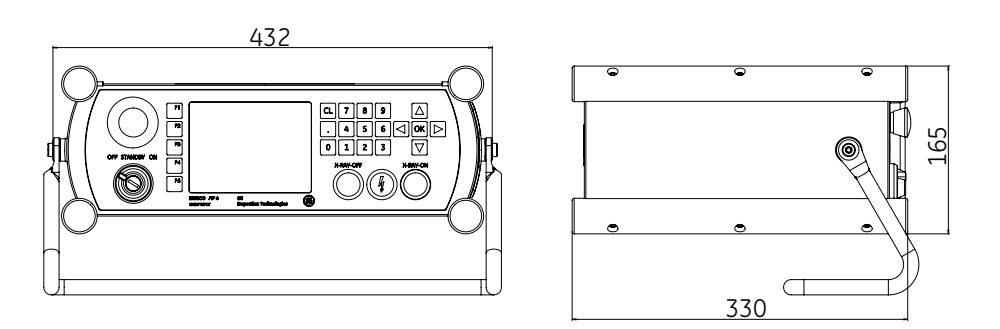

#### 11.2 ERESCO 32 MF4-C

Nominal voltage Tube current Continuous operating power Focal spot size Anode material Anode temperature, max. Anode tilt angle Beam concentration Inherent filtration Duty cycle ( $9_{Amb} = 20^{\circ}$  C) Weight Protection class Tube head diameter Current and voltage stability Power consumption, max. 5 - 200 kV 0.5 - 10 mA (3 mA /200 kV) 600 W 0.4 x 4.00 mm Tungsten (W) 100° C 22° (mech.) 40° x 360° 0.4 mm Fe/Ni/Co + 2 mm Al 100 % 31 kg IP65 160 mm ±1 % 1.0 kVA

If the panoramic radiating unit ERESCO 32MF4-C is operated with a crawler, please observe the separate documentation.

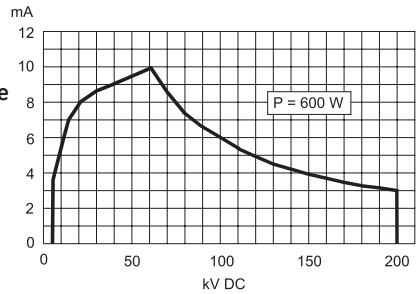

# 11.3 ERESCO 42 MF4 and ERESCO 42 MF4-W

Metal-ceramic X-ray tube Nominal voltage Tube current Continuous operating power Focal spot size (EN 12 543) Anode material Anode temperature, max. Anode tilt angle Beam concentration Inherent filtration Duty cycle ( $\vartheta_{Amb} = 20^{\circ}$  C)

# Weight

Protection class Tube head diameter Current and voltage stability Power consumption, max. **only 42MF4-W:** Min. cooling water flow rate Max. cooling water pressure Cooling water quality Hose connection

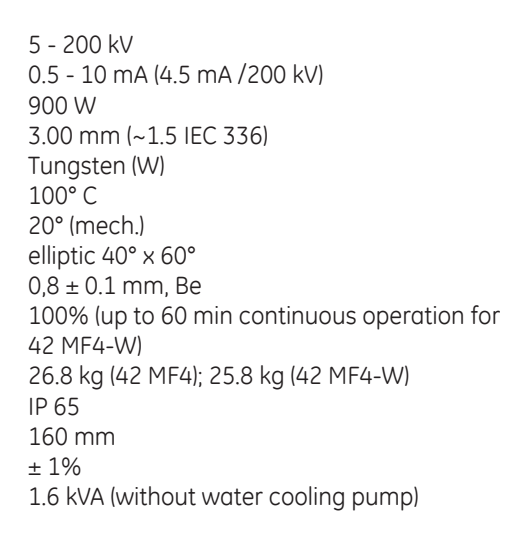

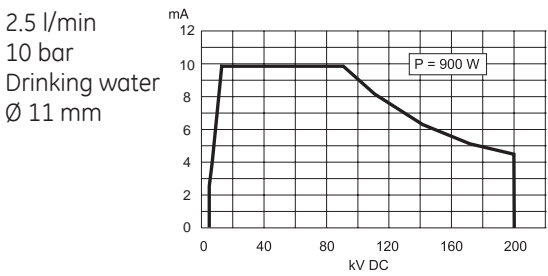

Copyright by GE Sensing & Inspection Technologies GmbH Bogenstrasse 41 D - 22926 Ahrensburg

08/24/2016 6. Edition, ID No.: 37020GB-F

#### 11.4 ERESCO 52 MF4-CL

| Metal-ceramic X-ray tube                       |                                      |
|------------------------------------------------|--------------------------------------|
| Nominal voltage                                | 300 kV                               |
| Tube current                                   | 0.5 - 6 mA (2 mA /300 kV)            |
| Continuous operating power                     | 600 W                                |
| Focal spot size (EN 12 543)                    | 0.5 x 5.5 mm                         |
| Anode material                                 | Tungsten (W)                         |
| Anode temperature, max.                        | 100° C                               |
| Anode tilt angle                               | 22° (mech.)                          |
| Beam concentration                             | 38° × 360°                           |
| Inherent filtration                            | 0.4 mm Fe/Ni/Co + 3 mm Al            |
| Duty cycle ( $\vartheta_{Amb} = 30^{\circ}$ C) | 100 %                                |
| Weight                                         | 36 kg, 33.5 kg without carrier rings |
| Protection class                               | IP 65                                |
| Tube head diameter                             | 290 mm, 225 mm without carrier rings |
| Current and voltage stability                  | ±1 %                                 |
| Power consumption, max.                        | 1.4 kVA                              |

If the panoramic radiating unit ERESCO 52MF4CL is operated with a crawler, please observe the separate documentation.

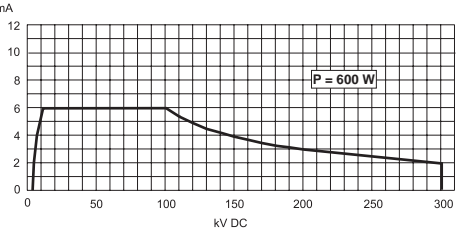

#### 11.5 ERESCO 65 MF4 and ERESCO 65 MF4-W

Metal-ceramic X-ray tube Nominal voltage Tube current Continuous operating power Focal spot size (EN 12 543) Anode material Anode temperature, max. Anode tilt angle Beam concentration Inherent filtration Duty cycle ( $\vartheta_{Amb} = 30^{\circ}$  C) Weight Protection class Tube head diameter Current and voltage stability Power consumption, max. only 65MF4-W: Min. cooling water flow rate

Max. cooling water pressure Cooling water quality Hose connection

300 kV 0.5 - 6 mA (3.0 mA /300 kV) 900 W 3.00 mm (~1.5 IEC 336) Tungsten (W) 100° C 20° (mech.) elliptic 40° x 60° 0.8 mm ± 0.1 mm, Be 100% (up to 60 min continuous operation) 40 kg / 37.5 kg (without carrier ring) IP 65 290 mm / 225 mm (without carrier ring) ±1%

2.0 kVA (without water cooling pump)

2.5 l/min

10 bar Drinking water

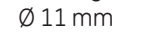

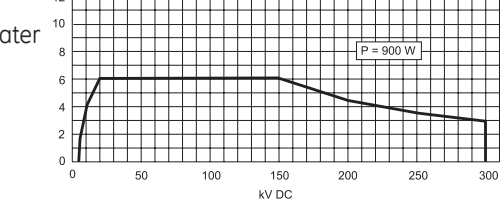

## 11.6 ERESCO 160 MF4-R and ERESCO 160 MF4-RW

Metal-ceramic X-ray tube High voltage Tube current Continuous operating power Focal spot size (EN 12 543) Anode material Anode temperature, max. Anode tilt angle Beam concentration Inherent filtration Weight Protection class Tube head diameter Current and voltage stability Power consumption, max.

10 -160 kV 0.5 - 10 mA (3.7 mA /160 kV) 600 W 1.00 mm (~0.5 IEC 336) Tungsten (W) 100° C 20° (mech.) elliptic 40° x 60° 0.8 ± 0.1 mm, Be 26.8 kg IP 65 160 mm ± 1% 1.0 kVA

# **Optional 200 kV version** Nominal voltage 10

Tube current Continuous operating power

# only 160/200MF4-RW

Min. cooling water flow rate Max. cooling water pressure Cooling water quality Hose connection 10 - 200 kV 0.5 - 10 mA (3 mA /200 kV) 600 W

2.5 l/min 10 bar Drinking water Ø 11 mm (7/16")

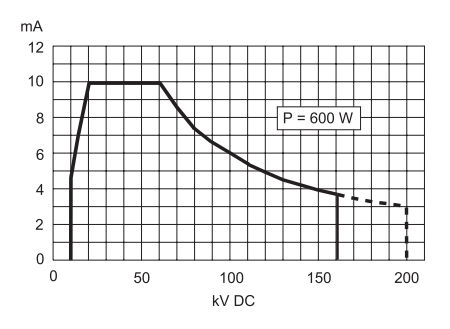

## 11.7 ERESCO 280 MF4-R and ERESCO 280 MF4-RW

Metal-ceramic X-ray tube

High voltage Tube current Continuous operating power Focal spot size (EN 12 543) Anode material Anode temperature, max. Anode tilt angle Beam concentration Inherent filtration Weight

Protection class Tube head diameter

Current and voltage stability Power consumption, max.

#### only 280MF4-RW

Min. cooling water flow rate Max. cooling water pressure Cooling water quality Hose connection 10 - 280 kV 0.5 - 4.5 mA (1.2 mA /280 kV) 340 W 0.5 mm Tungsten (W) 100° C 15° (mech.) elliptic 30° x 60° 0.8 ± 0.1 mm, Be 40 kg (88.2 lbs) 37.5 kg (82.7 lbs) without carrier rings IP 65 290 mm (11.42"), 200 mm (7.87") without carrier rings ±1% 1.2 kVA

2.5 l/min 10 bar Drinking water Ø 11 mm (7/16")

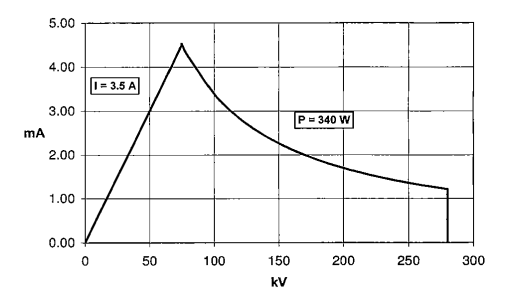

Downloaded from www.Manualslib.com manuals search engine
#### 11.8 ERESCO 300 MF4-R

Metal-ceramic X-ray tube

High voltage Tube current Continuous operating power Focal spot size (EN 12 543) Anode material Anode temperature, max. Anode tilt angle Beam concentration Inherent filtration Weight

Protection class Tube head diameter

Current and voltage stability Power consumption, max. 10 - 300 kV 0.5 - 6.0 mA (3.0 mA /300 kV) 900 W 1.0 mm Tungsten (W) 100° C 15° (mech.) elliptic 30° x 60° 0.8 ± 0.1 mm, Be 40 kg (88.2 lbs) 37.5 kg (82.7 lbs) without carrier rings IP 65 290 mm (11.42"), 225 mm (8.85") without carrier rings ±1% 2.0 kVA

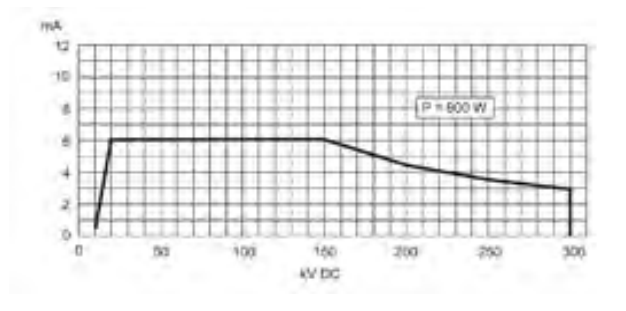

# Α

Accessories 82 Ambient temperature 56

## В

Backlight 40

## С

Charging door 55 Compressed air 64 Connecting cable 12 Consequential damages 56 Control lamp 33 Coolant level 64 Cooler 65 Cooling pump 16, 64 Cooling water 64

## D

Data records 47, 48 Date 44 Dismounting 67 Display 16, 21 Display modes 17 Disposal 67 Door contact 54 Door contact circuits 55 Door contact monitoring 55 Drinking water quality 64

## Ε

Exposure Calculator 51 exposure calculator 28, 29 Exposure diagram 27 Exposure time 25, 34 exposure time 27, 29, 31, 33, 34 extended warm-up mode 23

## F

FFD-Correction 31 Filler 64 Film-Focal-Distance 18, 31, 52 Filter 64 Flash lamp 33 Focus size 42

## G

Gas eruptions 56

#### Index

High voltage cascade 33 High voltage lamp 66 History 47

#### I

Η

Input ports 46 Interface 42 Interlock 54

## Κ

Key-operated switch 16

#### L

List of messages 59

#### Μ

Machinery directive 55 Mains supply 33 Mains voltage fluctuations 56 Maintenance instructions 63 Measured values 17 Memory location 53 Message 21 Minimum operator age 10

## Ν

Nominal current 42 Nominal output 42 Nominal voltage 42 Numeric keypad 25

## 0

Operating hours 41 Operating log 47 Operating manual 12 Operating parameter 25 Overcurrent cut-off 56

#### Ρ

Password 43, 44 Pin assignment 54, 57, 58 Pin configuration 57 Ports 46 Power mode 27 Power optimisation 27 Power supply cable 16 prewarning 43 prewarning time 33, 43 Prog. no. 35, 39 Program 39 Programs 35 Protective clothing 11 Pump 64

## R

Real time clock 20, 44 Redundancy 55 Reheat period 33 Röntgenröhre 10

## S

Safety circuit 54 Safety information 10 Safety measures 11 Service door 55 Service technician 22 setup menu 41 Short circuit plug 54 Software 45 STAND-BY 17, 19 Status correspondence 55

# Т

Time 44 TN-S mains 16 Tube code 42 Tube data 42 Tube output 27 Tube voltage 19

## W

Warm-up 33 Warm-up program 20 warm-up program 22 Warning flash lamp 33 Warranty claims 63 Water cooling pump 64, 65

## Χ

X-ray tube 56

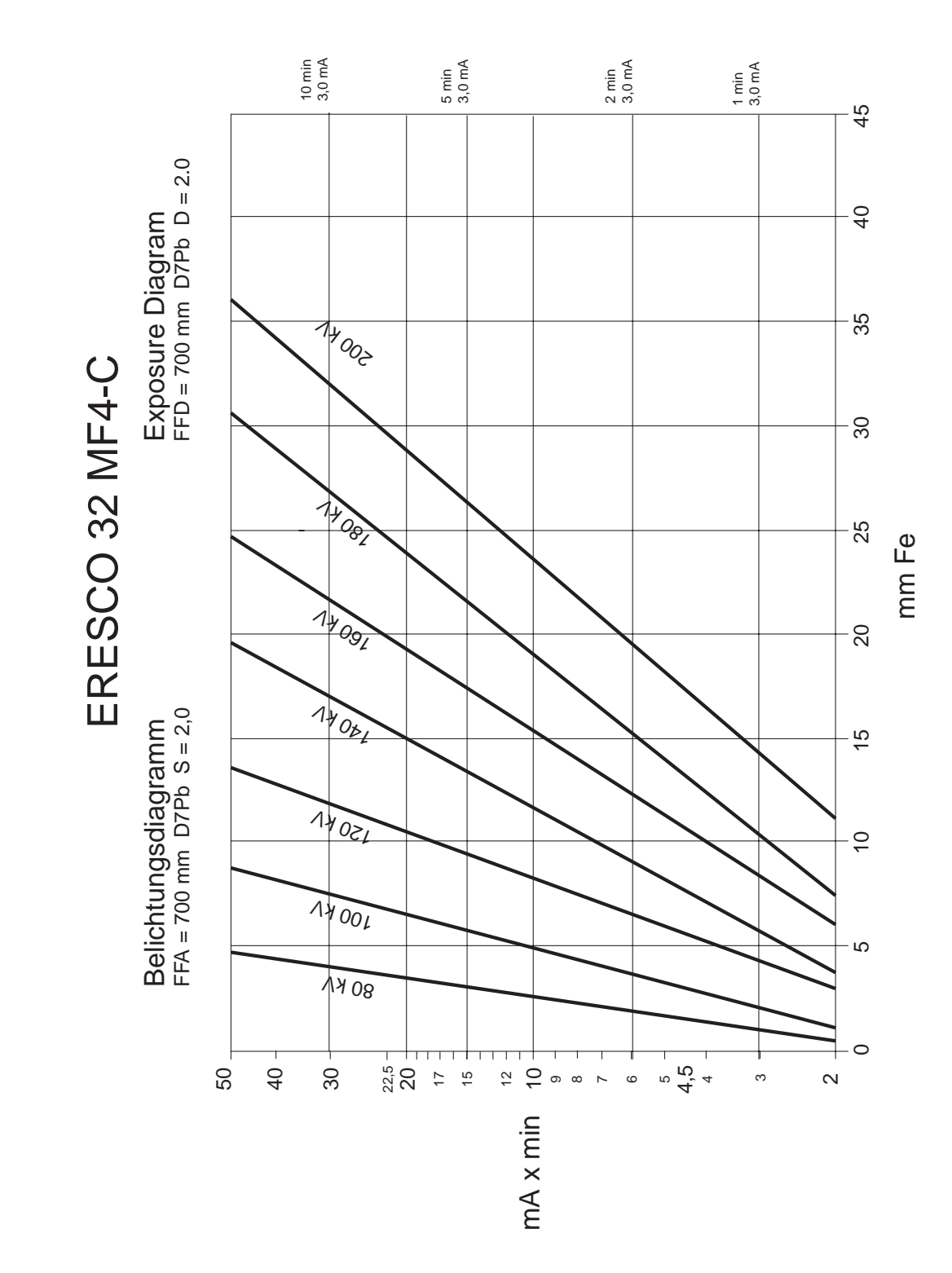

Appendix 1: Exposure Diagrams

Copyright by GE Sensing & Inspection Technologies GmbH Bogenstrasse 41 D - 22926 Ahrensburg

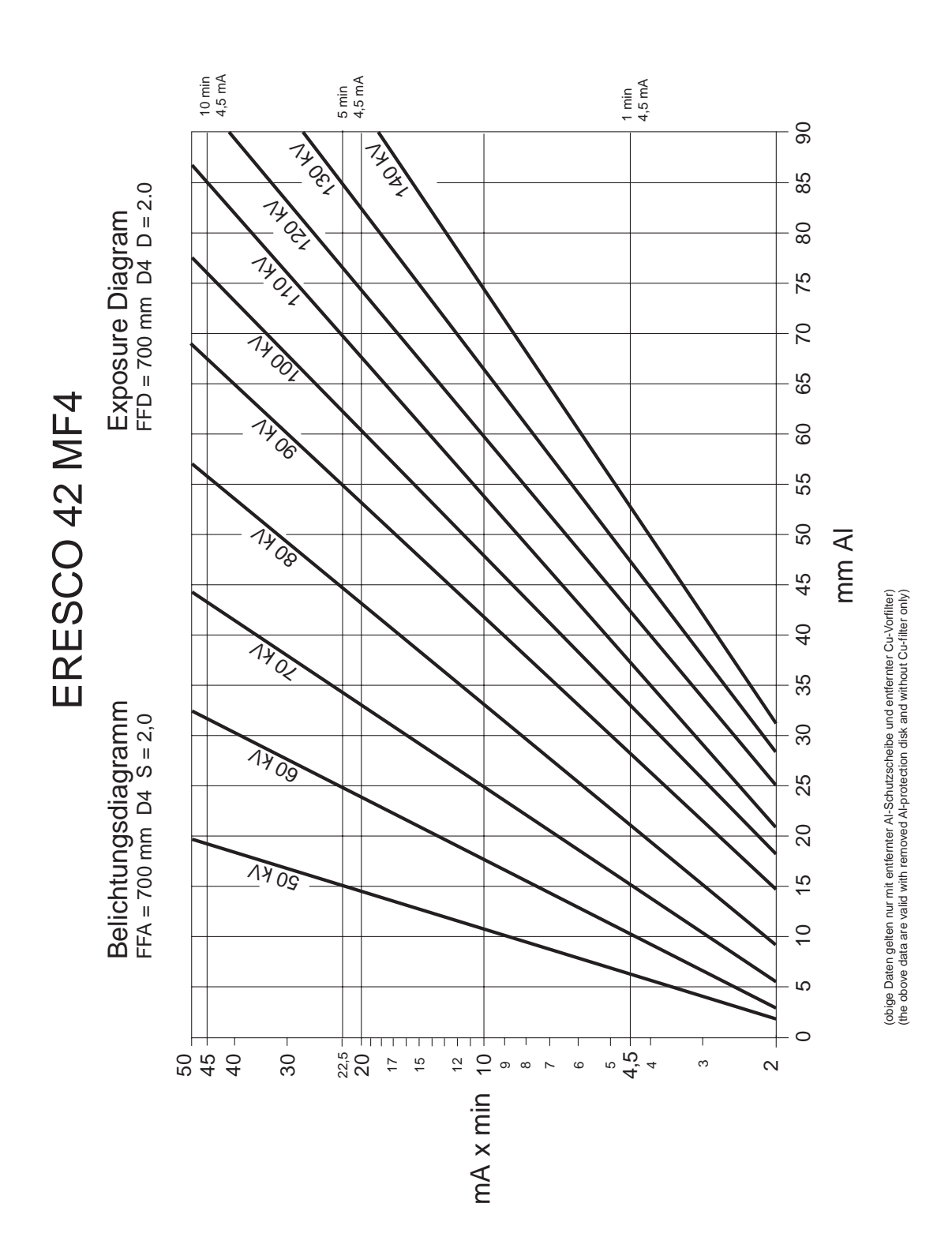

Copyright by GE Sensing & Inspection Technologies GmbH Bogenstrasse 41 D - 22926 Ahrensburg

08/24/2016 6. Edition, ID No.: 37020GB-F

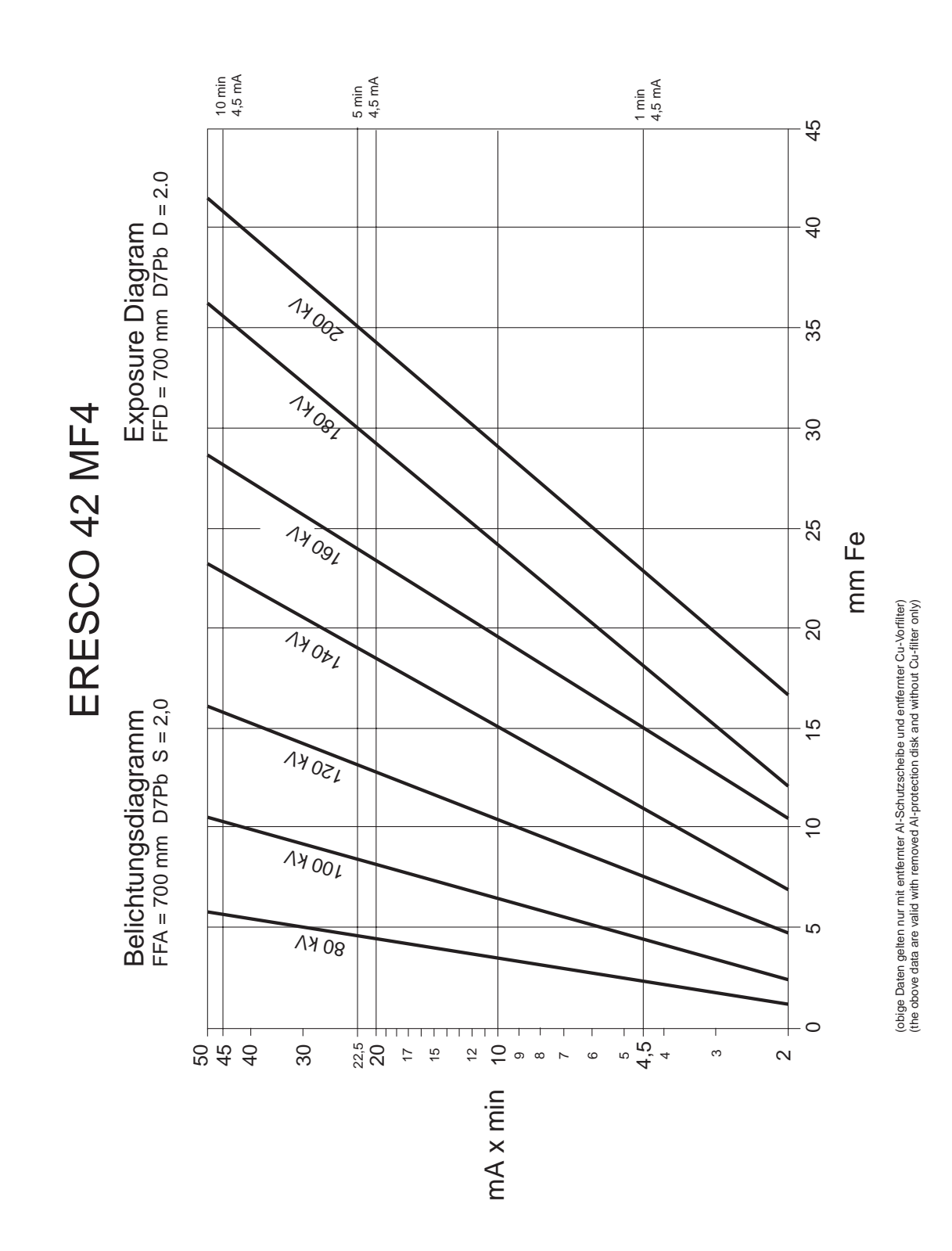

Copyright by GE Sensing & Inspection Technologies GmbH Bogenstrasse 41 D - 22926 Ahrensburg

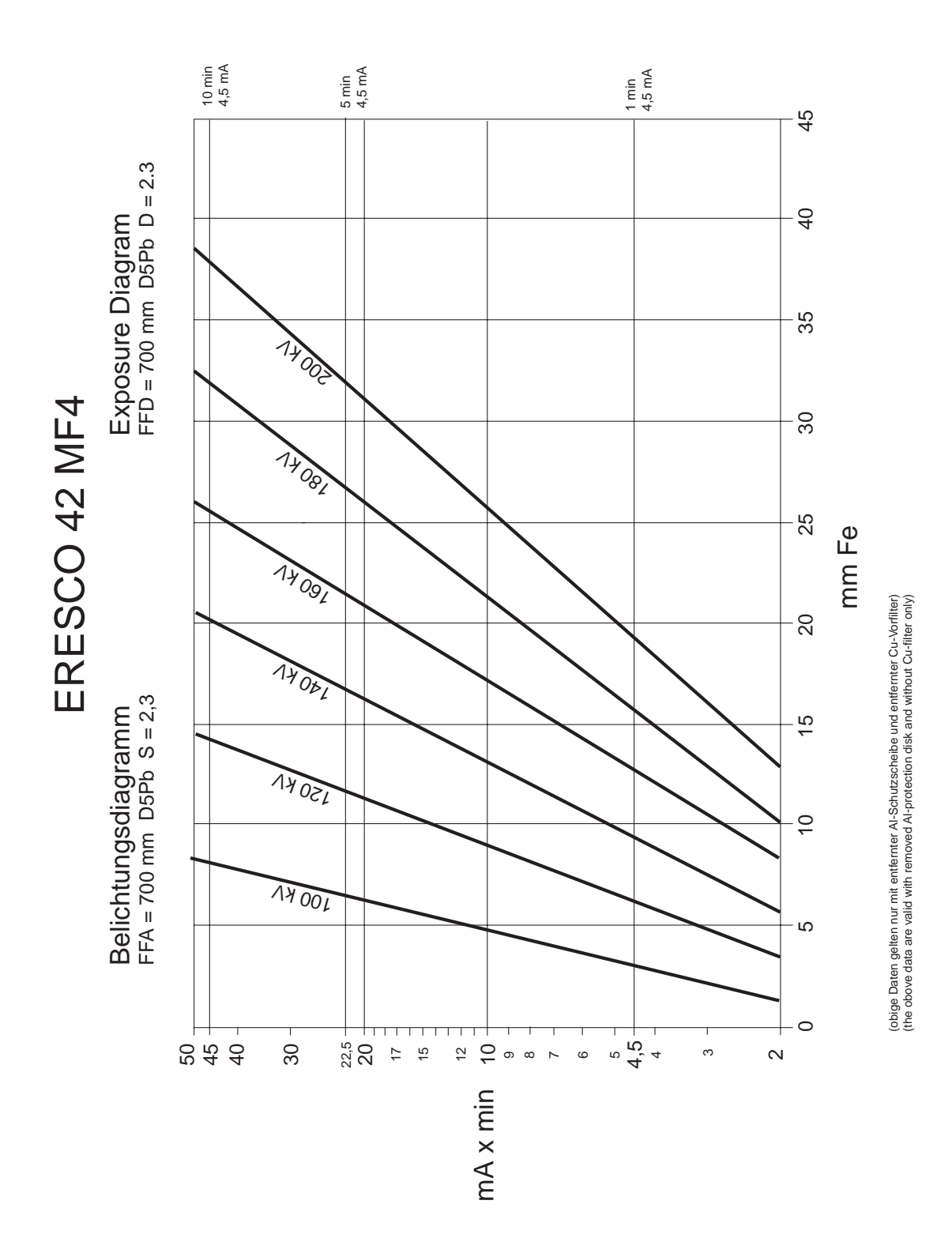

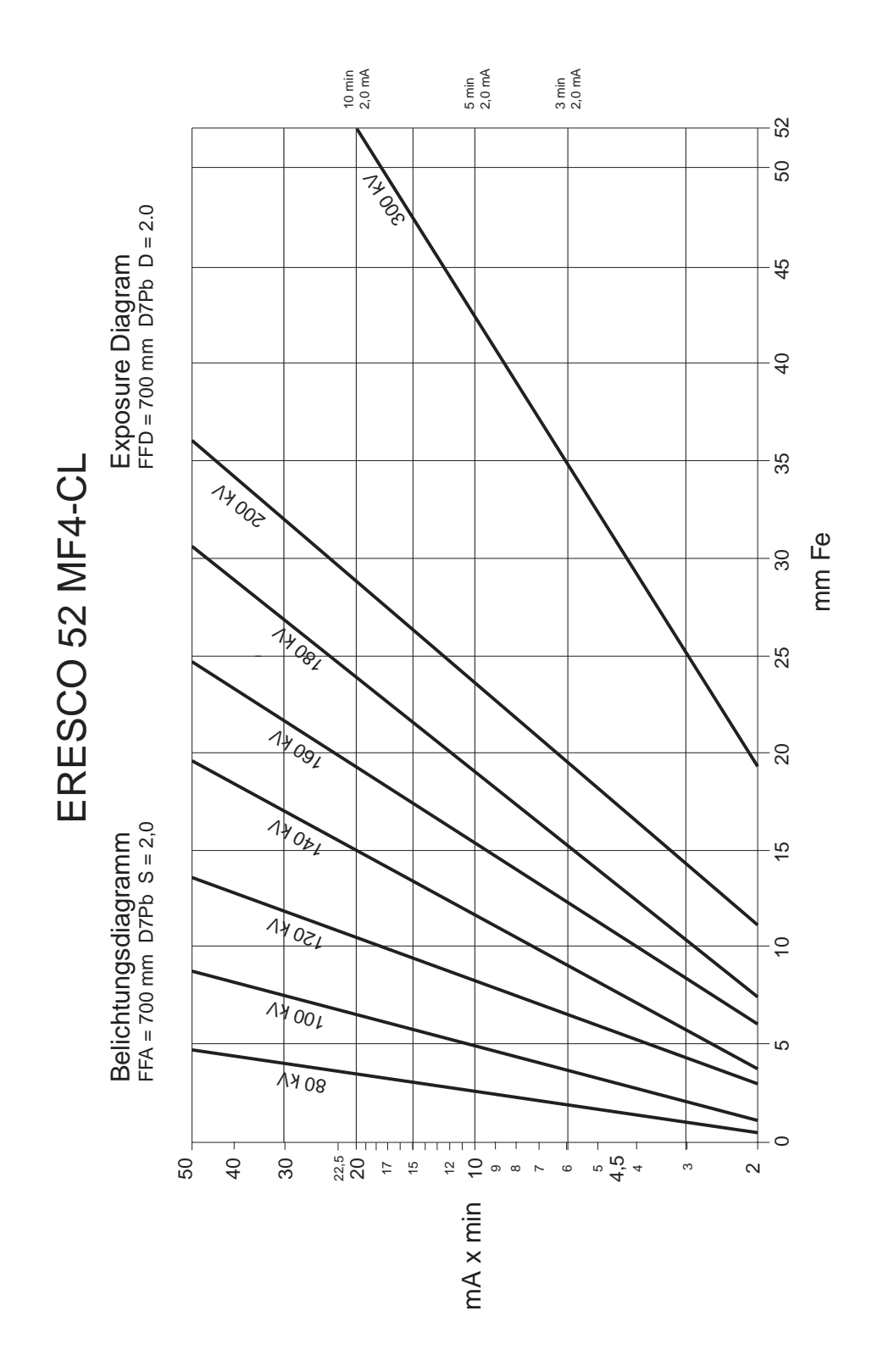

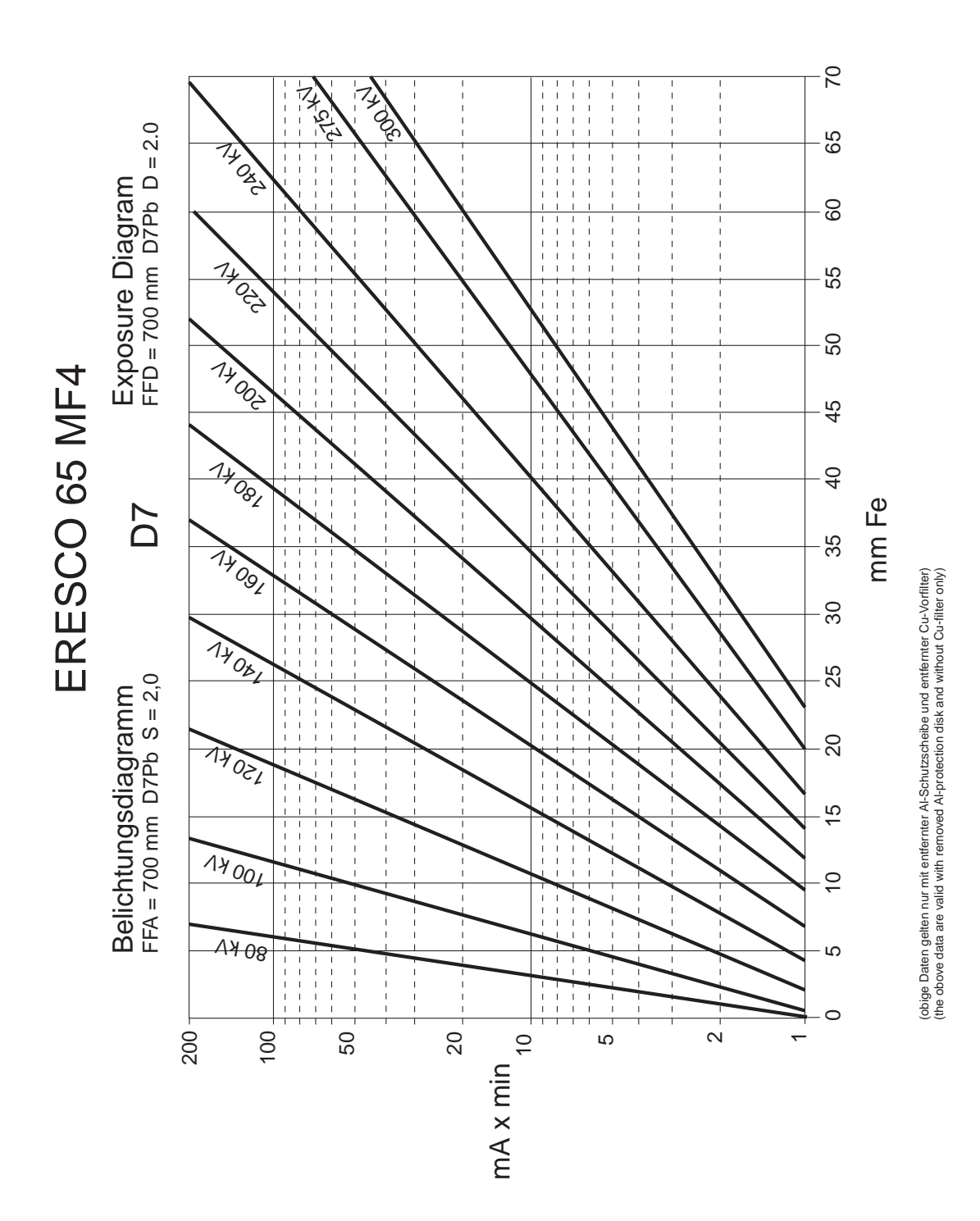

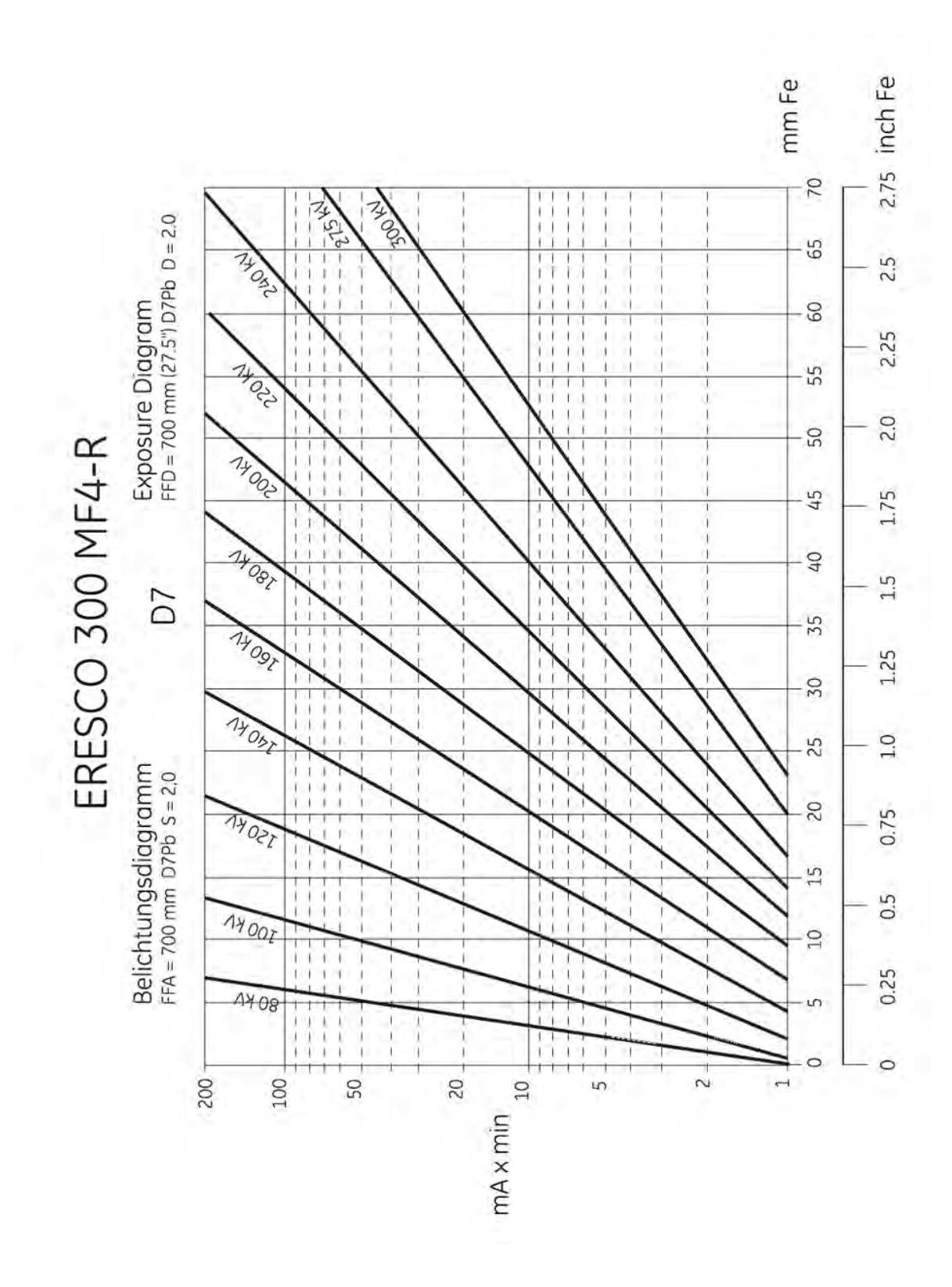

Copyright by GE Sensing & Inspection Technologies GmbH Bogenstrasse 41 D - 22926 Ahrensburg

Appendix 2: Connection Diagram

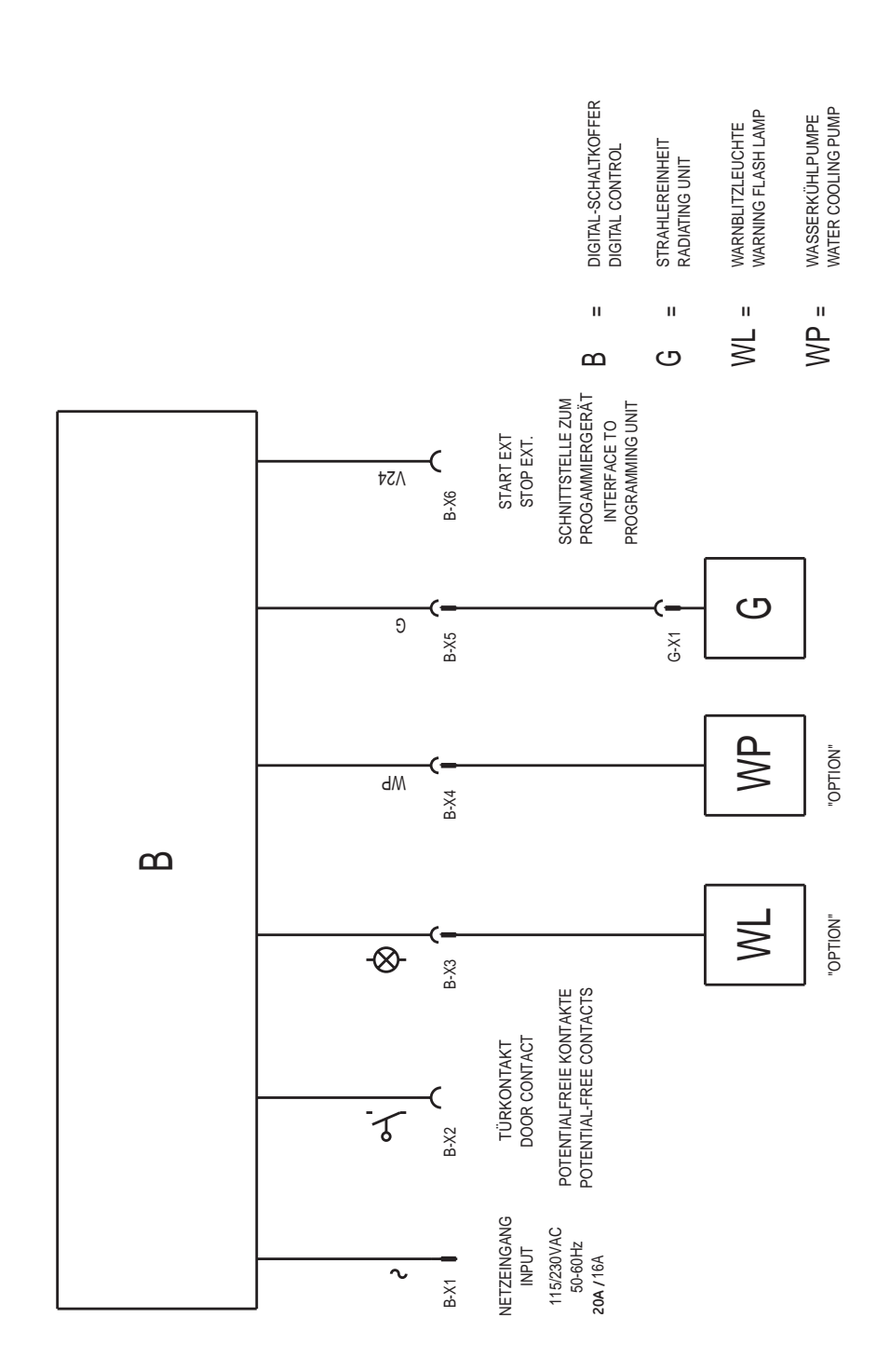

#### Appendix 3: Image Quality of Test Specimen EN 462

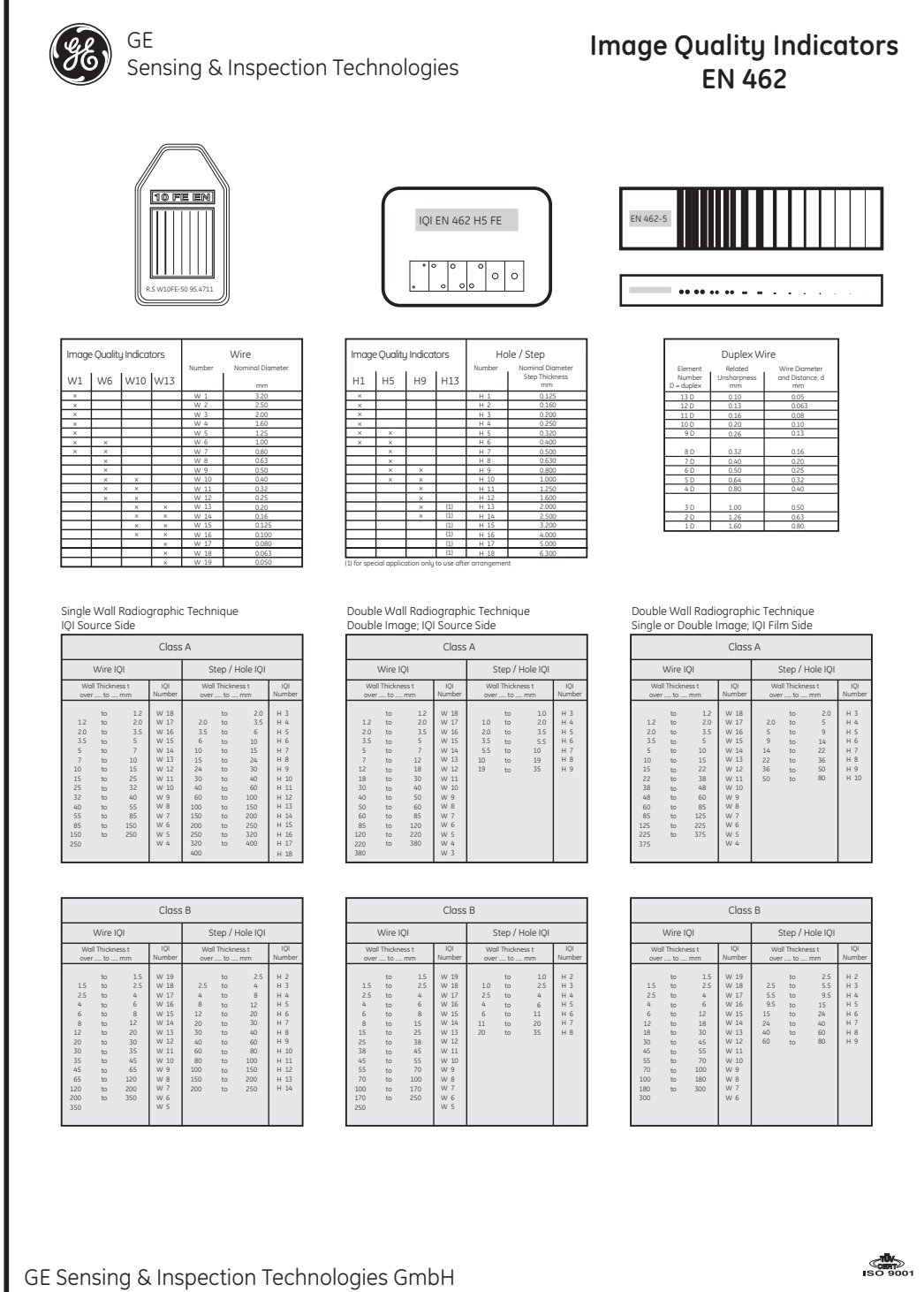

Bogenstr. 41 • 22926 Ahrensburg • Germany • Tel.: +49/4102/807-0 • Fax: +49/4102/807-189 • gesensingnspection.com

Copyright by GE Sensing & Inspection Technologies GmbH Bogenstrasse 41 D - 22926 Ahrensburg

#### Appendix 4: Operation with Centring Laser

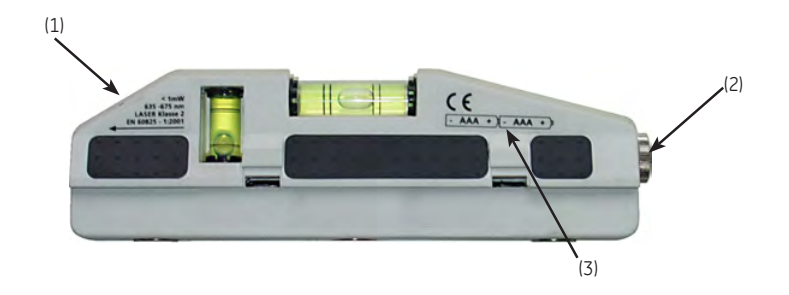

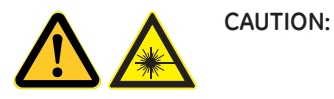

Laser radiation, never look directly into the laser beam!! Keep the laser out of reach of children.

Press the button (1) to switch on the laser.

If the laser beam extinguishes, replace the batteries. To achieve this, remove the screw cap (2).

Use 2 x AAA micro alkaline batteries or equivalent. Ensure correct polarity of the batteries. Insert batteries according to the drawing (3). The laser is reverse polarity protected, i.e. the laser cannot be switched on with incorrectly inserted batteries.

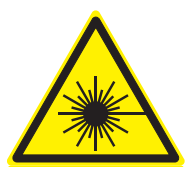

Technical Data Power: Battery operation: Laser type: Wavelength:

<= 1 mW, **laser class 2** 2 x 1.5 V AAA micro alkaline or equivalent Semi-conductor diode laser 635 - 670 nm red

Dimensions (WxDxH)

175 x 17 x 50 mm

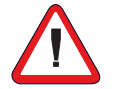

CAUTION: To guarantee correct operation, only use original GE Sensing & Inspection Technologies accessories with ERESCO MF4

#### Adress

Service-Hotline Telefax E-mail Internet Global Tech Support GE Sensing & Inspection Technologies GmbH Bogenstraße 41 22926 Ahrensburg Germany +49 (0) 4102 807 117 +49 (0) 4102 807 277 xray.service-ahr@ge.com www.ge-mcs.com #1-866-243-2638

| GE      |                           |  |
|---------|---------------------------|--|
| Sensing | & Inspection Technologies |  |

GE Sensing & Inspection Technologies GmbH Bogenstrasse 41 • 22926 Ahrensburg • Germany www.gesensininspection.com Tel.: +49 (0)4102/807-189

© 2009 General Electric Company. All Rights Reserved. Specifications and manuals are subject to change without notice. GE is a registered trademark of General Electric Company. Other company or product names mentioned in this document may be trademarks or registered trademarks of their respective companies, which are not affiliated with GE.

Printed in Germany